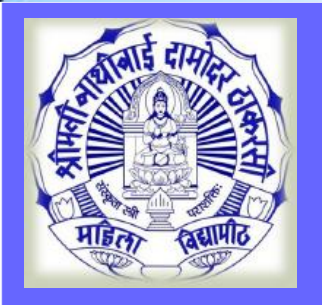

# Online Application for Admission Process for <u>Unregistered Students</u>

MKCL

DU SNDT WU

Note: This is only the online application. After getting the require documents (Mark sheets, Certificate etc.) the college / department will verify the same and then only the admission will be confirm by the college/department.

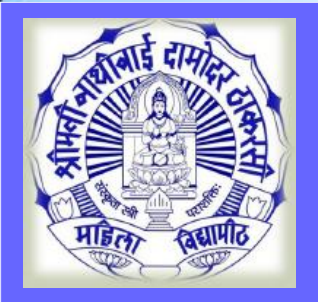

# Unregistered Students: Who don't have the 16 digits SNDT WU PRN. (New Admission seeker in this University)

MKCL

DU SNDT WU

Registered Students: Who have the 16 digits SNDT WU PRN. (Already Student of this University)

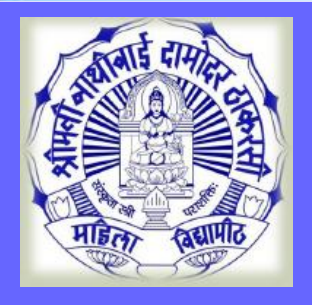

#### Visit on <a href="http://sndt.digitaluniversity.ac">http://sndt.digitaluniversity.ac</a> & Apply for Online Application for Admission

MKCL

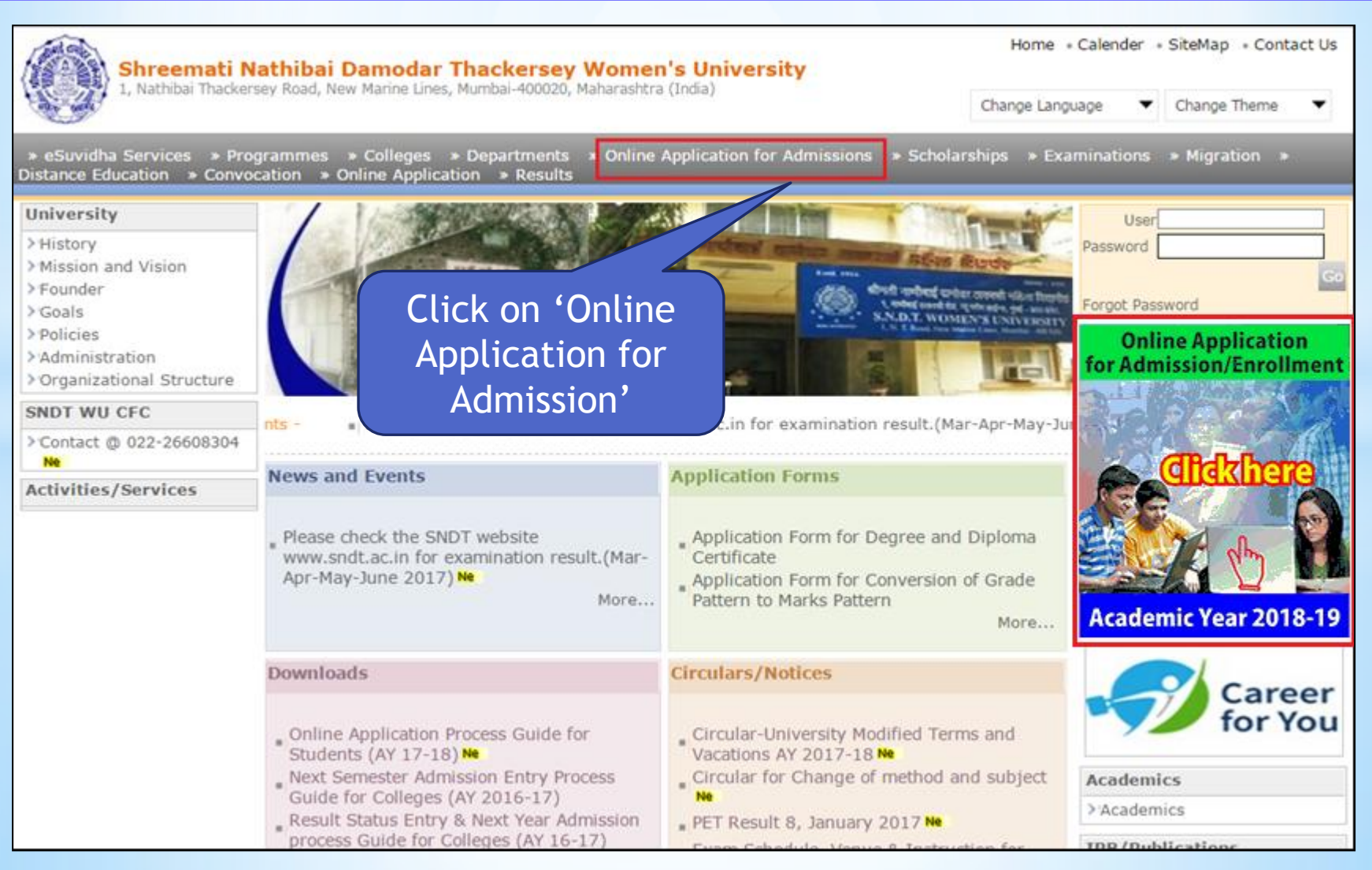

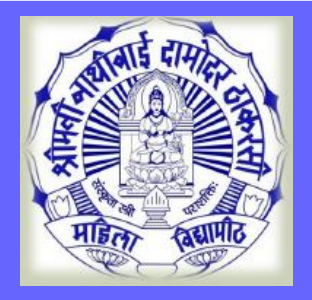

#### Faculty wise General rules & Eligibility Criteria

#### **Online Application for Admissions**

Last Updated On Jun 5 2018 4:37PM [ Printable Version ]

MKCL

**DU SNDT WU** 

Academic year in Shreemati Nathibai Damodar Thackersey Women's University starts in June. For regular under-graduate and post-graduate courses, the admissions are offered at affiliated colleges, recognized institutes, and university departments.

Applicants aspiring admissions need to apply in respective college, institute, or department. From academic year 2012–13 application for admission has been made available online by the University. Applicants may use this facility to the fullest for their benefit. The output of the Online Application will be a printout of application form to be submitted in colleges.

Applicants from states other than Maharashtra, and foreign nationals may also use this facility

However, foreign nationals may have to undergo additional mandatory p college.

Click Here for read Faculty wise General rules & Eligibility Criteria

\*Kindly read the Faculty wise General rules & Eligibility Crieteria Faculty wise General rules & Eligibility Crieteria: <u>Click Here</u>

For Online Application for Admissions (AY 2018–19): <u>Click Here</u>

Application Form Management for College (AY 2018–19): <u>Click Here</u> (\*For Colleges use Only)

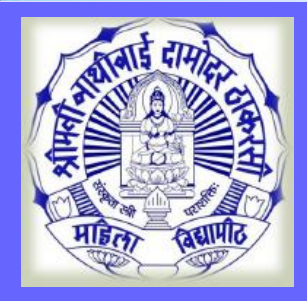

#### **Online Application for Admission**

#### **Online Application for Admissions**

Last Updated On Jun 5 2018 4:37PM [ Printable Version ]

MKCL

**DU SNDT WU** 

Academic year in Shreemati Nathibai Damodar Thackersey Women's University starts in June. For regular under-graduate and post-graduate courses, the admissions are offered at affiliated colleges, recognized institutes, and university departments.

Applicants aspiring admissions need to apply in respective college, institute, or department. From academic year 2012–13 application for admission has been made available online by the University. Applicants may use this facility to the fullest for their benefit. The output of the Online Application will be a printout of application form to be submitted in colleges.

Applicants from states other than Maharashtra, and foreign nationals may also use this facility. However, foreign nationals may have to undergo additional mandatory college.

\*Kindly read the Faculty wise General rules & Eligibility Crieteria of th Faculty wise General rules & Eligibility Crieteria: <u>Click Here</u> Click on 'Online Application for Admission'

For Online Application for Admissions (AY 2018–19): <u>Click Here</u>

Application Form Management for College (AY 2018–19): <u>Click Here</u> (\*For Colleges use Only)

#### Note: For best viewed kindly use Google Chrome

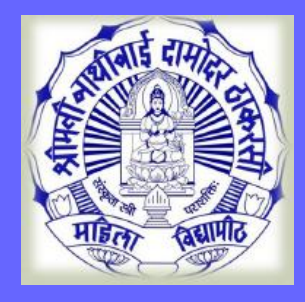

#### **Online Application Registration**

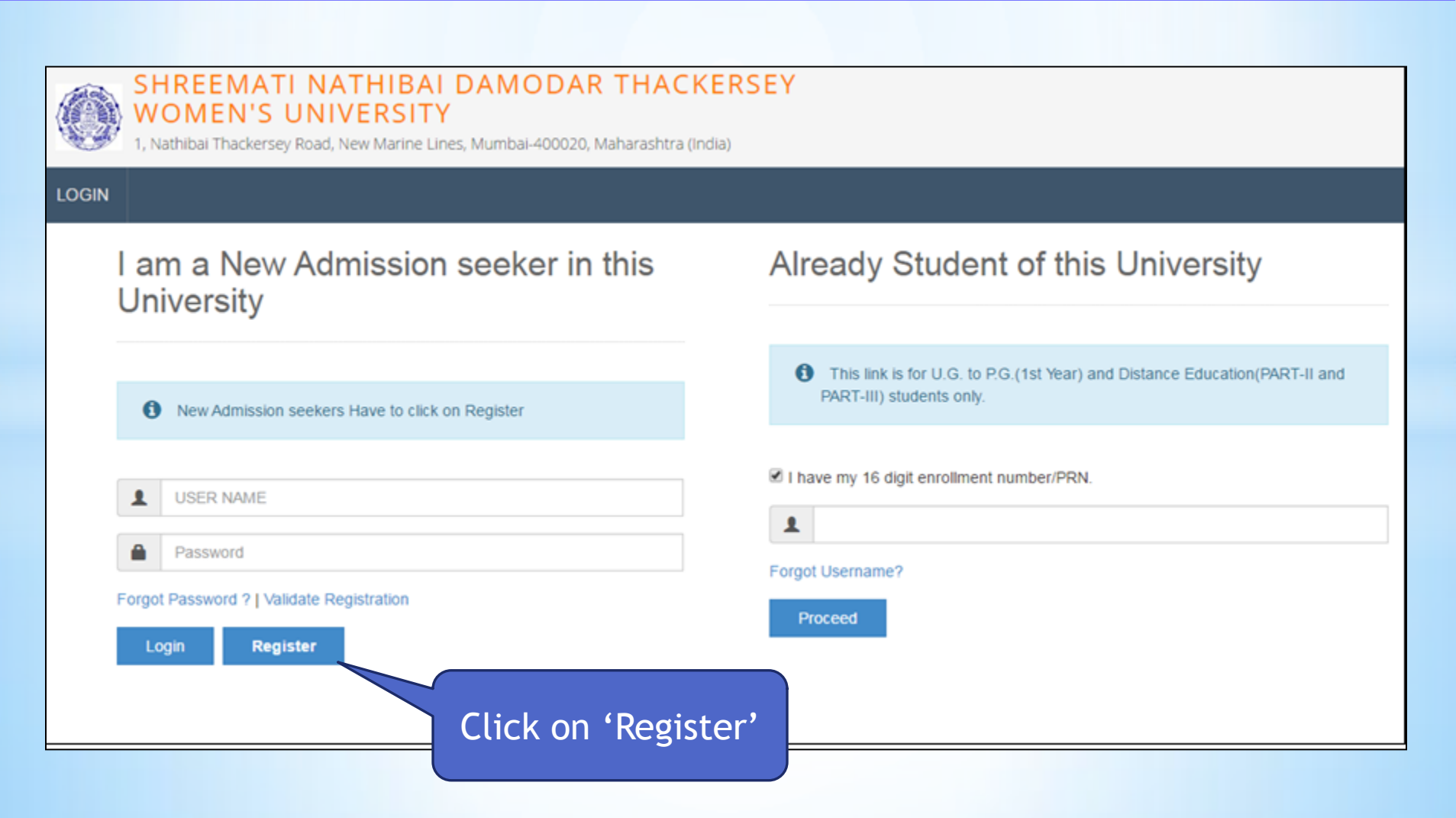

MKCL

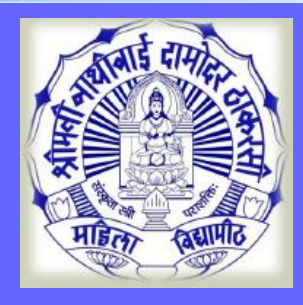

# **New Registration**

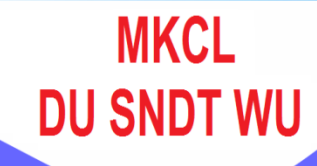

| New Registration                                                                                         |                      |  |
|----------------------------------------------------------------------------------------------------|----------------------|--|
| First Name*                                                                                              | Last Name / Surname* |  |
| SEEMA                                                                                                    | PATIL                |  |
| Relation Type*                                                                                           | Father's First Name* |  |
| Daughter      Wife                                                                                       | SURESH               |  |
| Mother's First Name*                                                                                     |                      |  |
| SARITA                                                                                                   |                      |  |
| Date Of Birth*                                                                                           |                      |  |
| 12/12/1985                                                                                               |                      |  |
| Gender*                                                                                                  |                      |  |
| Female                                                                                                   |                      |  |
| Mobile Number* 9 3 7 2 7 0 8 8                                                                           |                      |  |
| Confirm Mobile Number*           9         3         7         2         7         0         8         8 |                      |  |
| Email ID*                                                                                                |                      |  |
| @gmail.com                                                                                               |                      |  |

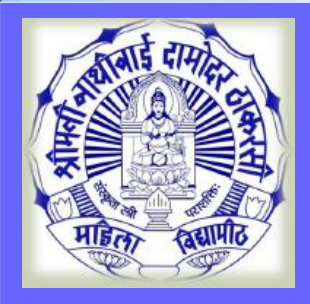

#### Disclaimer

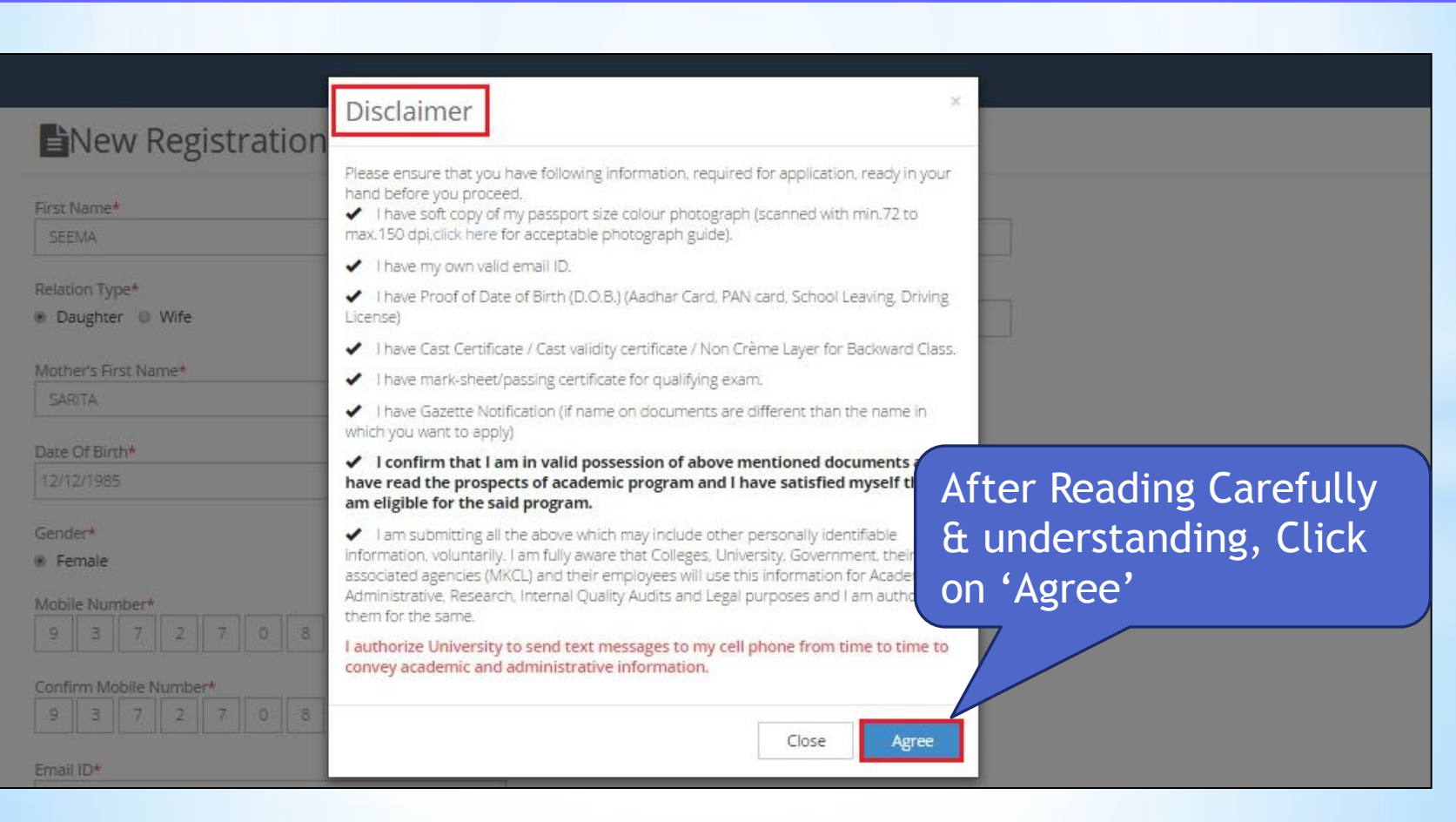

MKCL DU SNDT WU

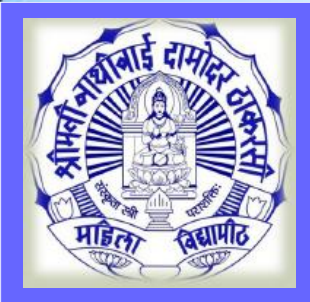

#### **New Registration**

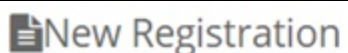

| _        |        |         | 0     | ,   |   |   |   |   |  |   |       |          |         |        |    |  |  |   |     |      |   |             |       |    |
|----------|--------|---------|-------|-----|---|---|---|---|--|---|-------|----------|---------|--------|----|--|--|---|-----|------|---|-------------|-------|----|
| First Na | ame    |         |       |     |   |   |   |   |  | L | Last  | t Nam    | ne / Su | urname | e* |  |  |   |     |      |   |             |       |    |
| SEEM     | A      |         |       |     |   |   |   |   |  |   | PA    | ATIL     |         |        |    |  |  |   |     |      |   |             |       |    |
|          |        |         |       |     |   |   |   |   |  |   | _     |          |         |        |    |  |  |   |     |      |   |             |       |    |
| Relation | n Ty   | /pe*    |       |     |   |   |   |   |  | B | Fathe | her's Fi | First N | Name*  |    |  |  | _ |     |      |   |             |       |    |
| Dau      | ghte   | er 🔘    | Wife  |     |   |   |   |   |  |   | SU    | URESH    | H       |        |    |  |  |   |     |      |   |             |       |    |
| Mother   | r's Fi | irst Na | me*   |     |   |   |   |   |  |   |       |          |         |        |    |  |  |   |     |      |   |             |       |    |
| SARIT    | TA.    |         |       |     |   |   |   |   |  |   |       |          |         |        |    |  |  |   |     |      |   |             |       |    |
| Date Of  | f Bir  | rth*    |       |     |   |   |   |   |  |   |       |          |         |        |    |  |  |   |     |      |   |             |       |    |
| 12/12/   | 198    | 5       |       |     |   |   |   |   |  |   |       |          |         |        |    |  |  |   |     |      |   |             |       |    |
| Geoder   | *      |         |       |     |   |   |   |   |  |   |       |          |         |        |    |  |  |   |     |      |   |             |       |    |
| E Fem    | ale    |         |       |     |   |   |   |   |  |   |       |          |         |        |    |  |  |   |     |      |   |             |       |    |
| e rem    | laire  |         |       |     |   |   |   |   |  |   |       |          |         |        |    |  |  |   |     |      |   |             |       |    |
| Mobile   | Nur    | mber    |       |     |   |   |   |   |  |   |       |          |         |        |    |  |  |   |     |      |   |             |       |    |
| 9        | 3      | 7       | 2     | 7   | 0 | 8 | 8 | 5 |  |   |       |          |         |        |    |  |  |   |     |      |   |             |       |    |
| Confirm  | n M    | obile   | Numbe | art |   |   |   |   |  |   |       |          |         |        |    |  |  |   |     |      |   |             |       |    |
|          | 2      | 7       | 2     | 7   |   |   | 0 | c |  |   |       |          |         |        |    |  |  |   |     |      |   |             |       |    |
| 9        | 2      | Ľ.      | -     |     |   | • |   |   |  |   |       |          |         |        |    |  |  |   |     |      |   |             |       |    |
| Email II | D*     |         |       |     |   |   |   |   |  |   |       |          |         |        |    |  |  |   |     |      |   |             |       |    |
| @g       | mail   | l.com   |       |     |   |   |   |   |  |   |       |          |         |        |    |  |  |   |     |      |   |             |       |    |
|          |        |         |       |     |   |   |   |   |  |   |       |          |         |        |    |  |  |   |     | <br> |   |             |       |    |
|          |        |         |       |     |   |   |   |   |  |   |       |          |         |        |    |  |  |   |     |      |   |             |       |    |
|          |        |         |       |     |   |   |   |   |  |   |       |          |         |        |    |  |  |   | ick | n    | D | adi         | ict a | r' |
|          |        |         |       |     |   |   |   |   |  |   |       |          |         |        |    |  |  | て | πcn |      |   | <u>-</u> צו |       | 5  |

MKCL

**DU SNDT WU** 

You have agreed the terms and conditions. Kindly click on Register button to proceed.

Register

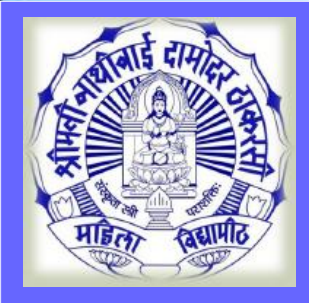

#### **Mobile OTP Verification**

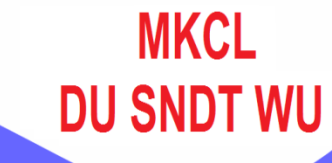

#### Dear SEEMA PATIL

X Your Mobile OTP verification is pending. Kindly click on "Validate Your Registration" link to verify Mobile OTP.

Please enter Your User Name and One Time Password mentioned in SMS to Validate Your Registration

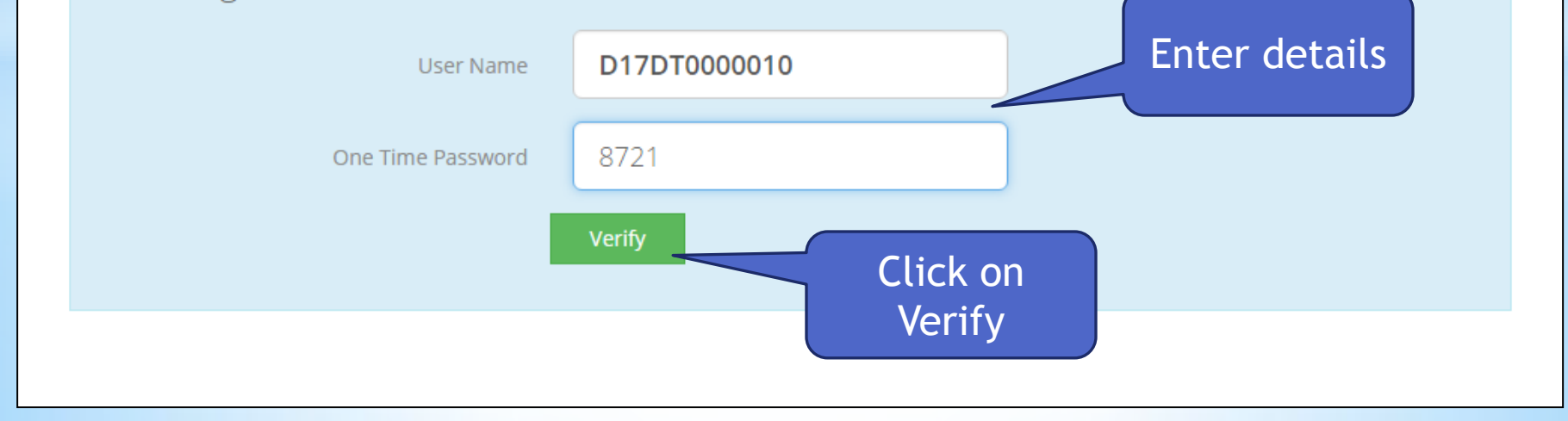

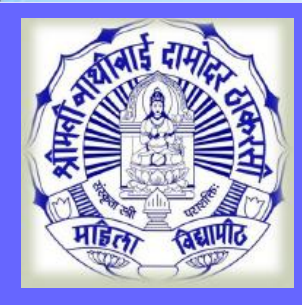

#### **Reset Password**

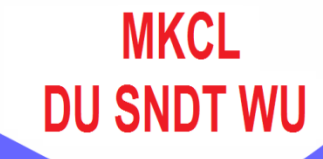

#### Dear SEEMA PATIL

| Please enter new password and confi | rm password. |          |
|-------------------------------------|--------------|----------|
| New Password                        |              | Password |
| Confirm Password                    | •••••        |          |
|                                     | Set Password | assword  |
|                                     | and sav      | e it     |

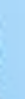

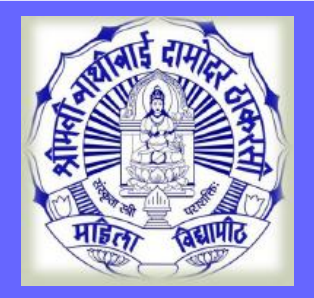

#### Login

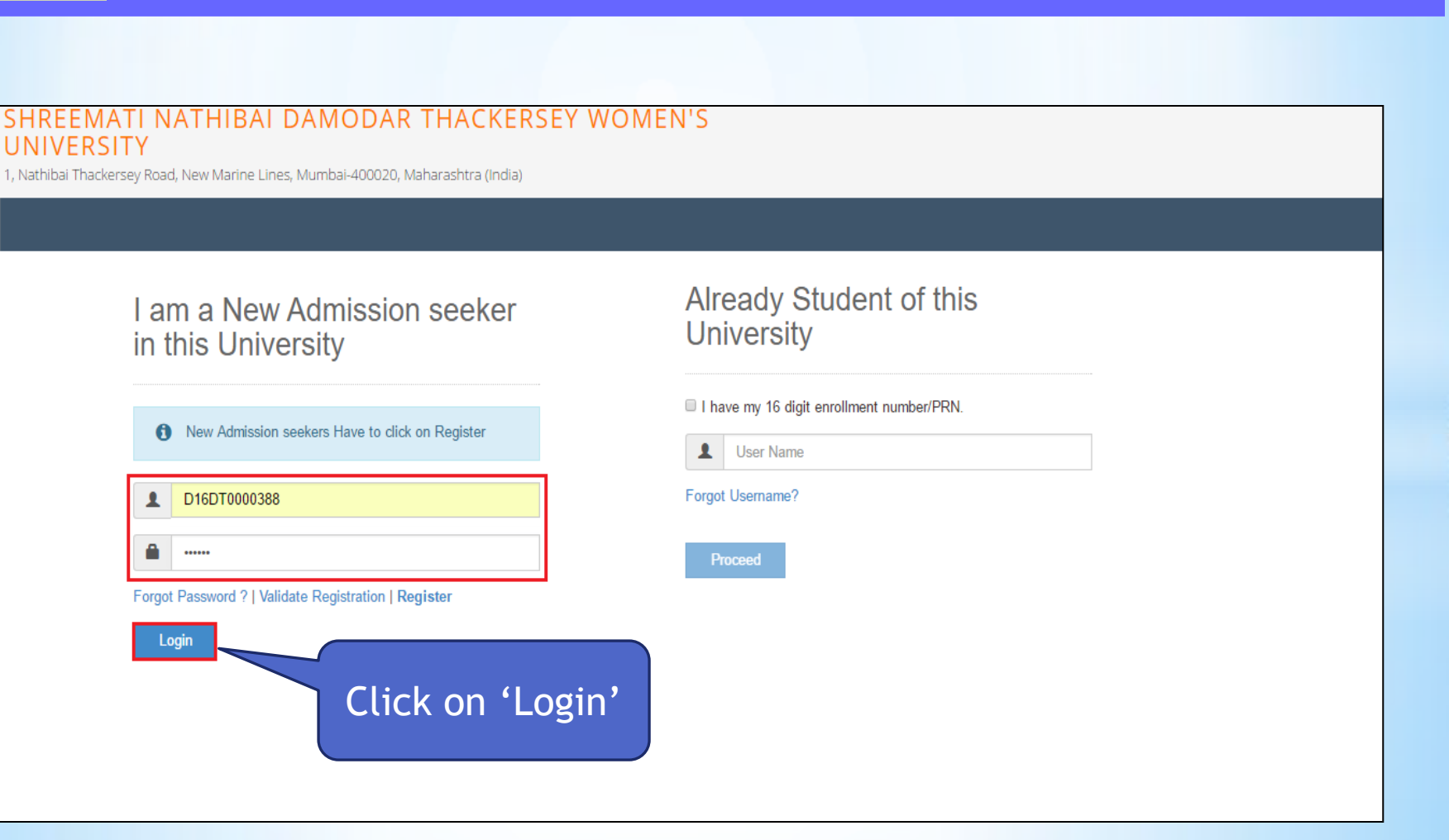

MKCL

**DU SNDT WU** 

LOGIN

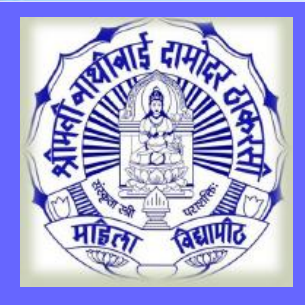

-

#### **Online Application Instructions**

🖵 Welcome SEEMA !

Please check your profile details once again by clicking on each section before you click on "Profile Confirmation and Apply Online" button on succeeding screens. You will not be able to modify any part of profile (Profile will be locked) once you have applied.

MKCL

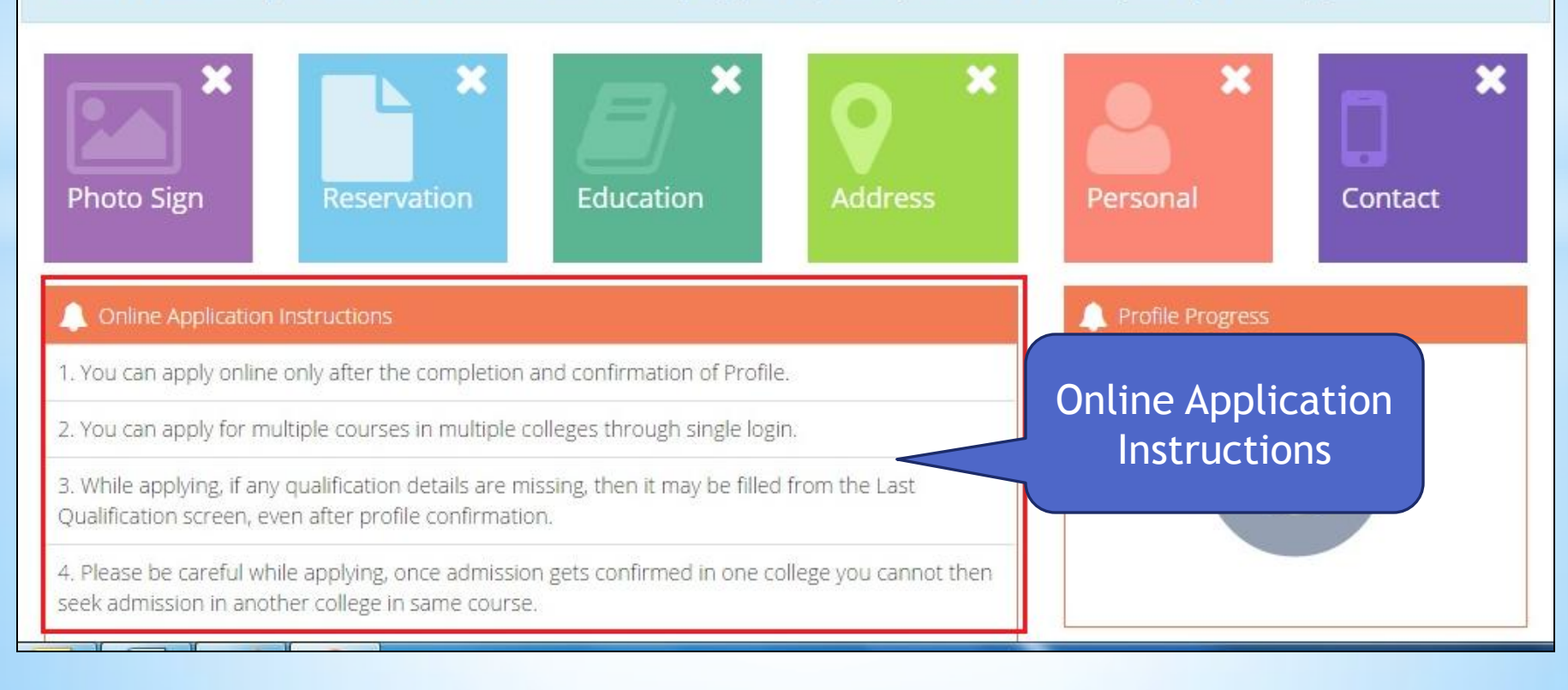

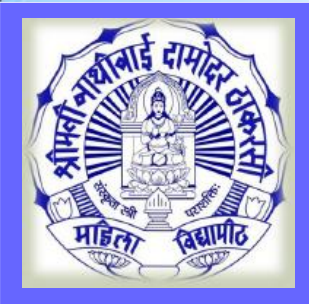

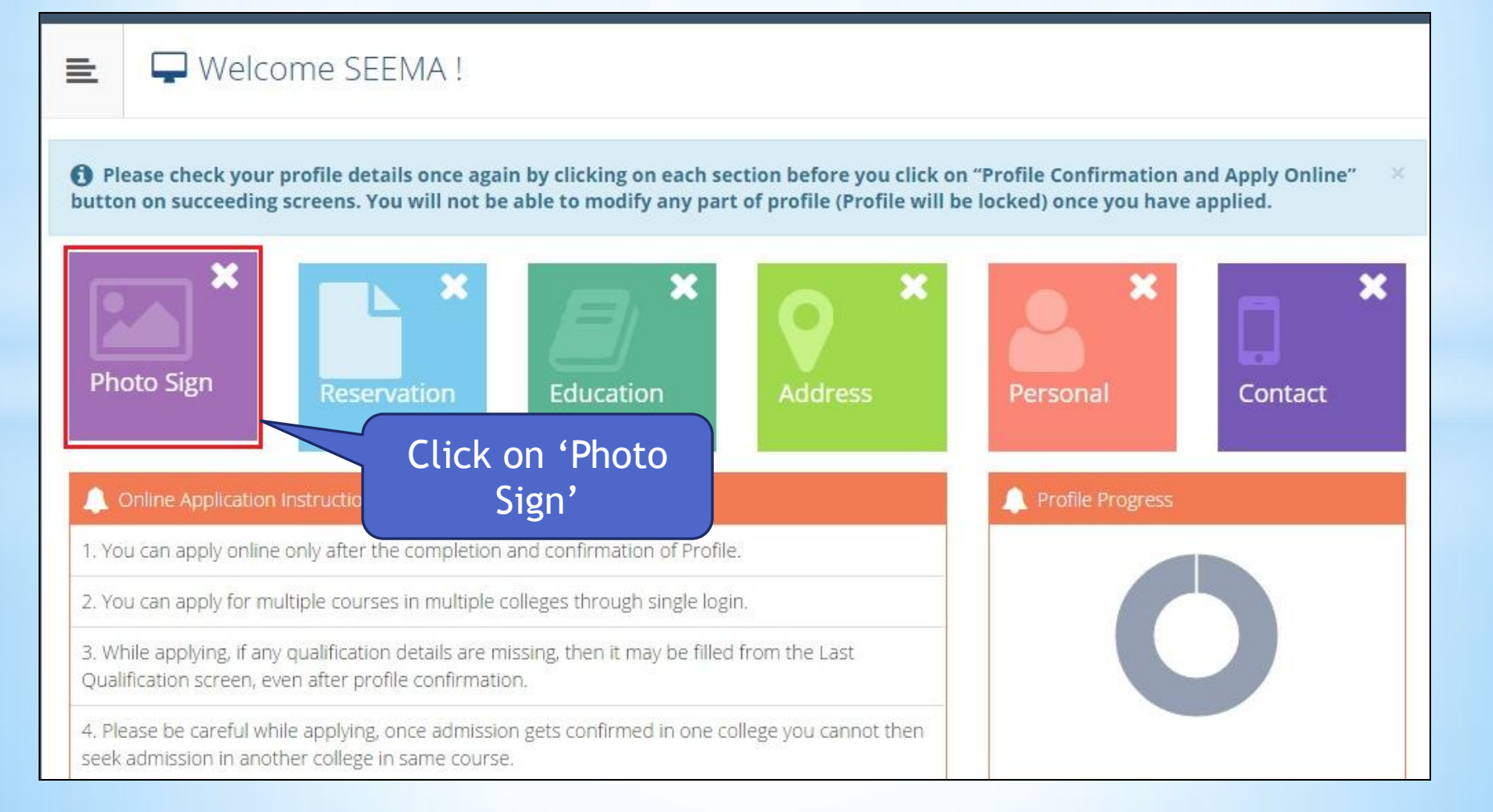

MKCL

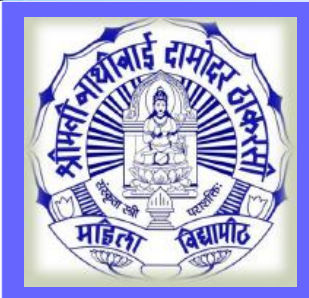

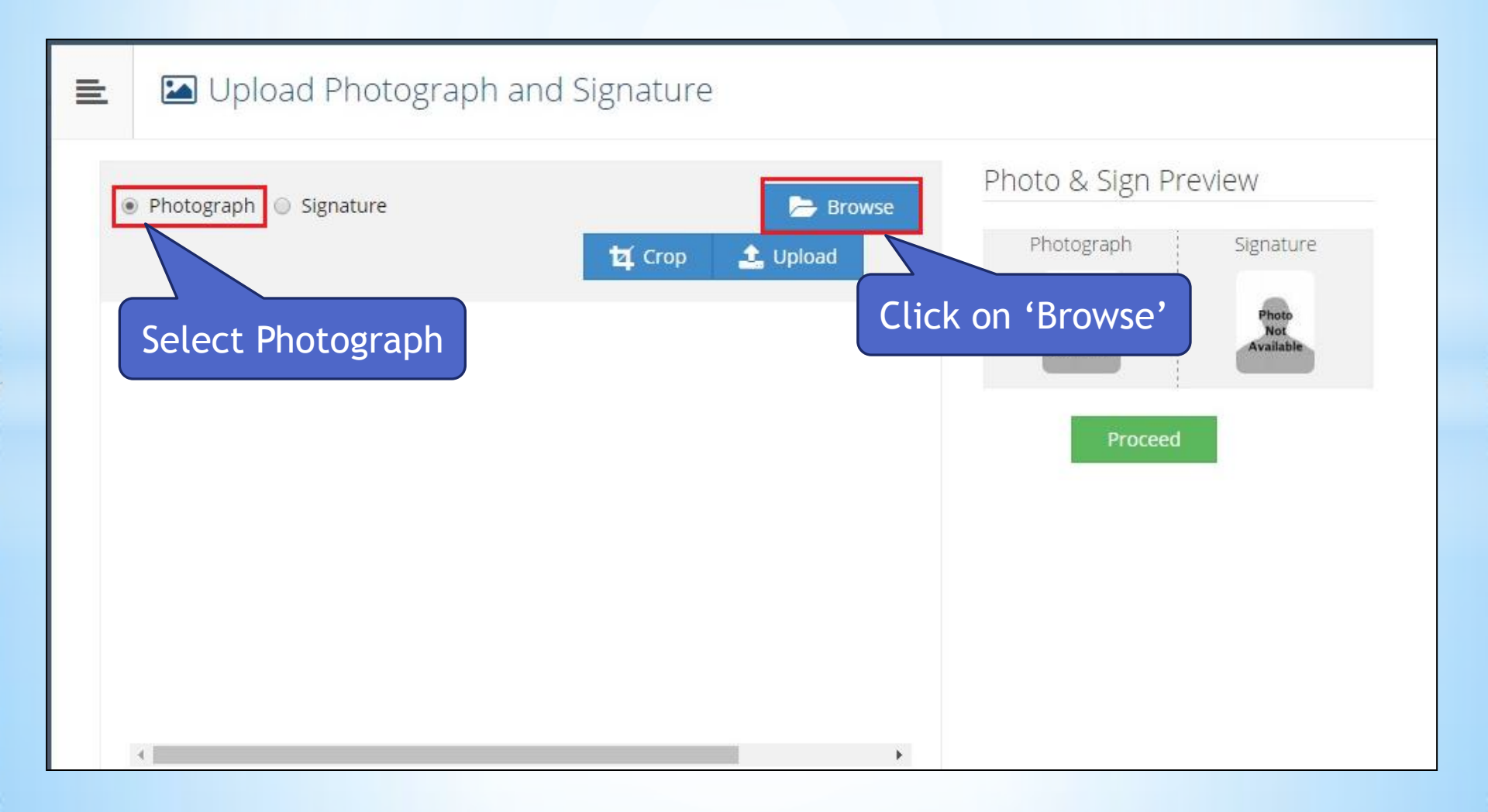

MKCL

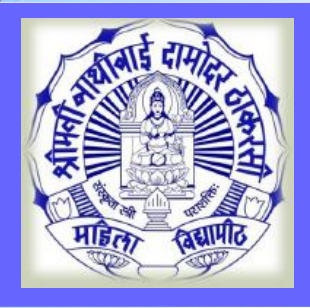

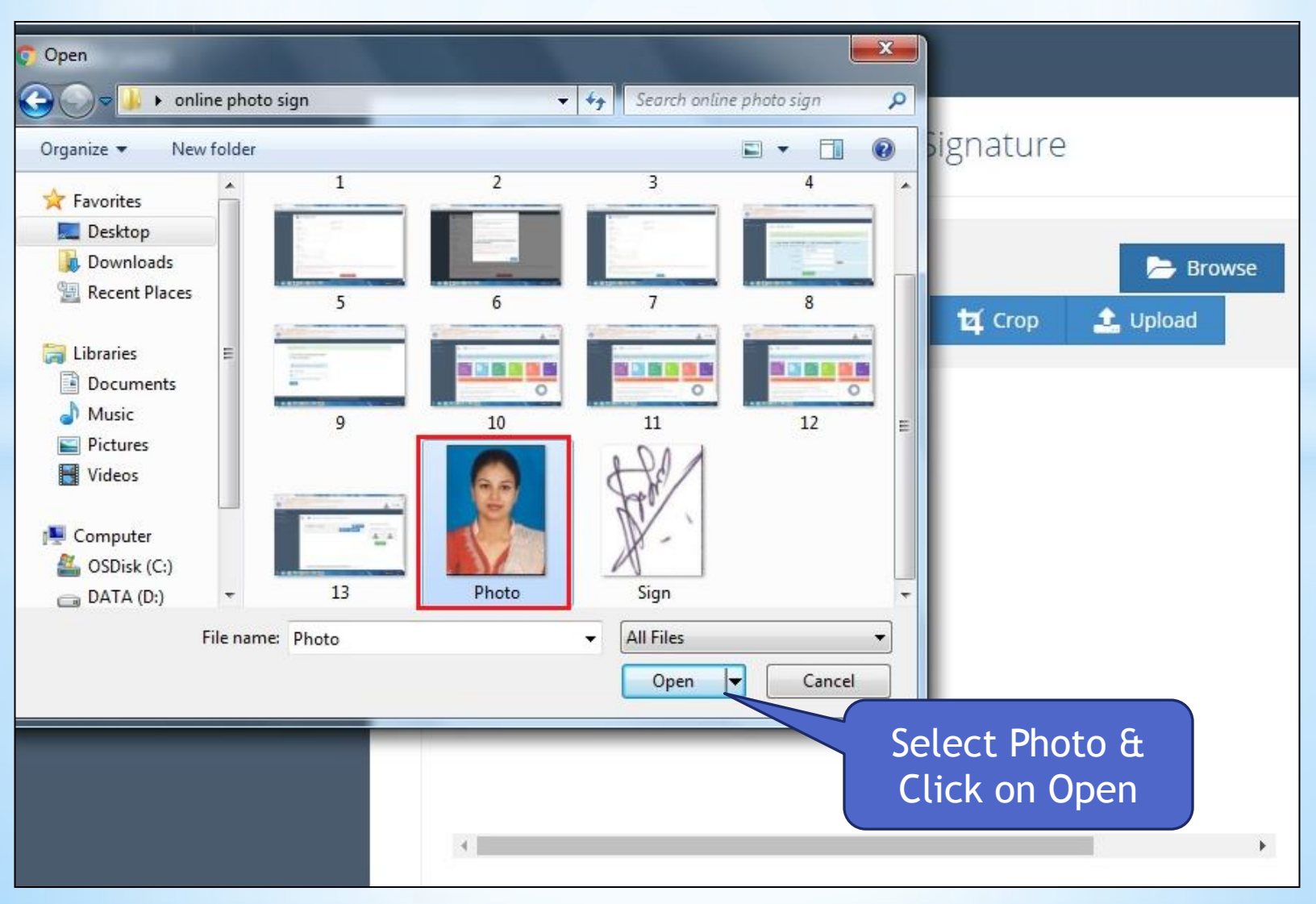

**MKCL** 

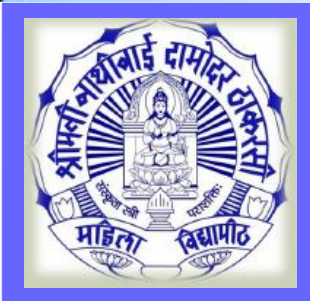

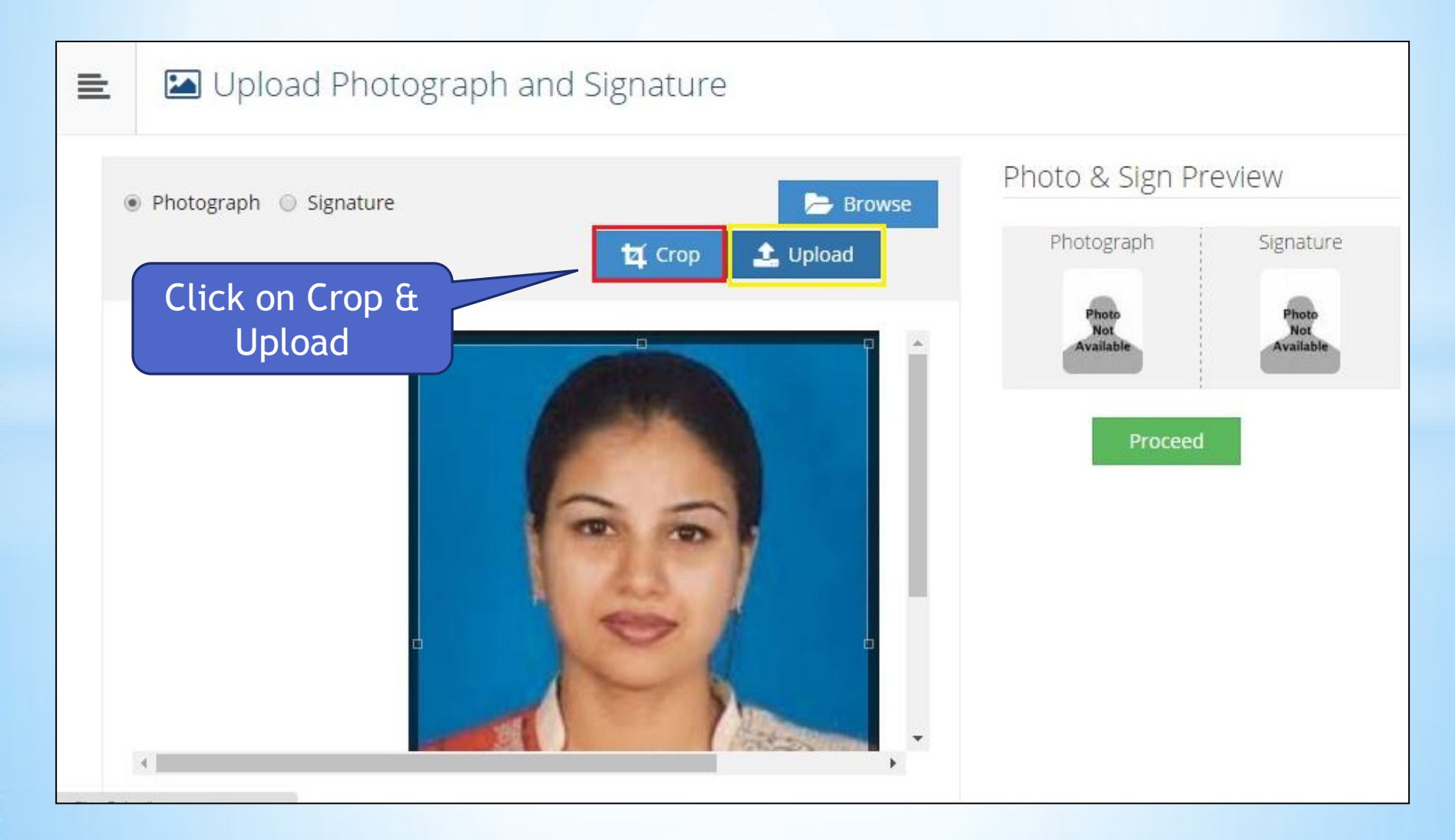

**MKCL** 

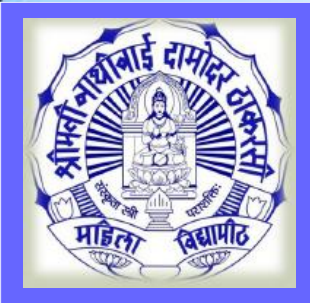

| Upload Photograph and Signature                                                    |                                                                     |
|------------------------------------------------------------------------------------|---------------------------------------------------------------------|
| Photograph uploaded successfully ! Now upload signature.                           | ×                                                                   |
| <ul> <li>Photograph ● Signature</li> <li>Crop ▲ Upload</li> </ul> Select Signature | Click on 'Browse'   Photograph   Signature   Distribution   Proceed |

MKCL

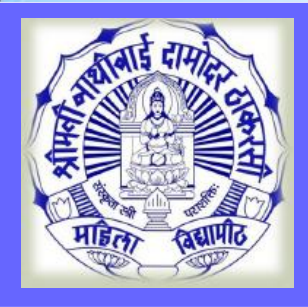

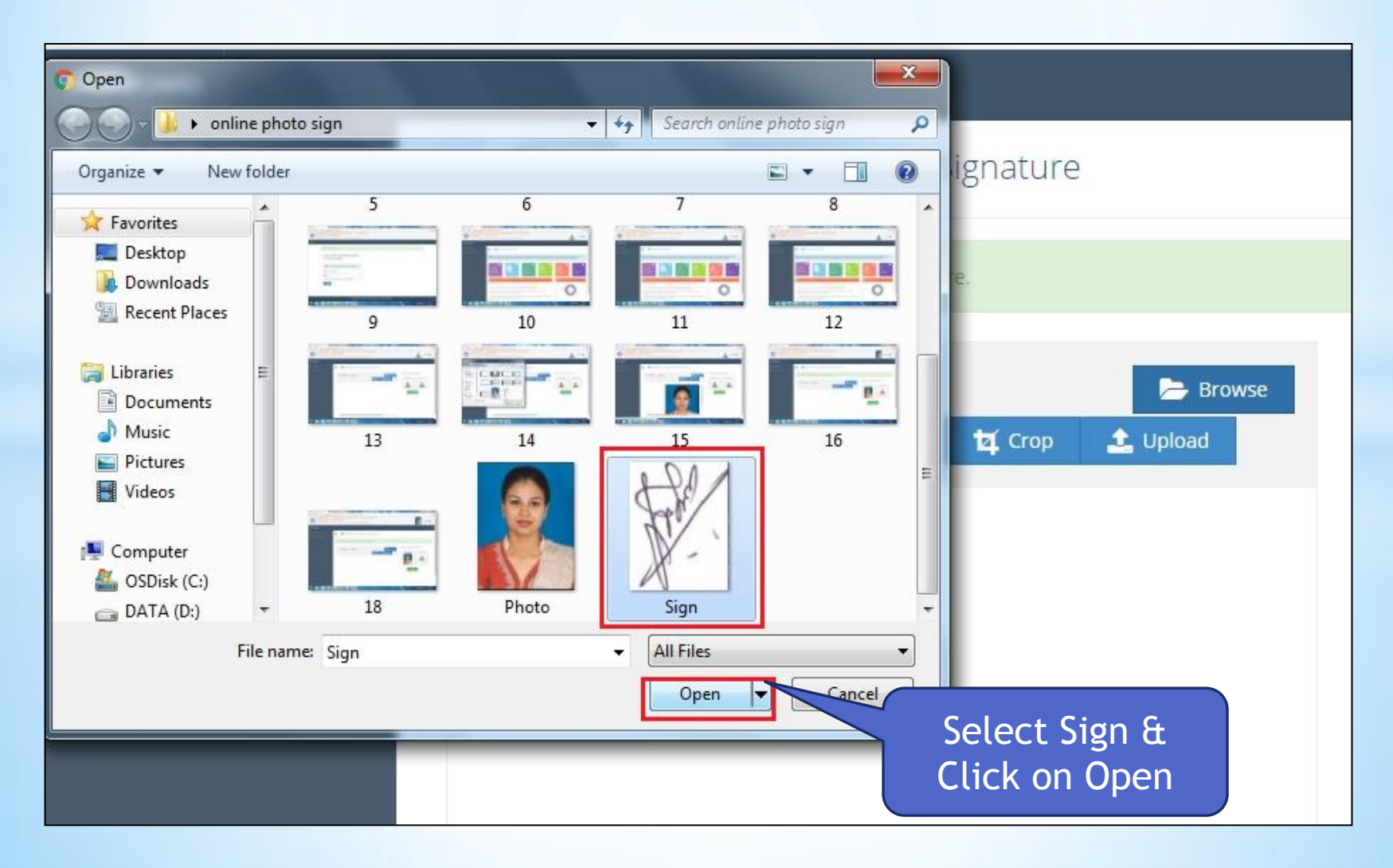

MKCL

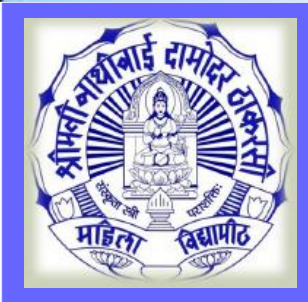

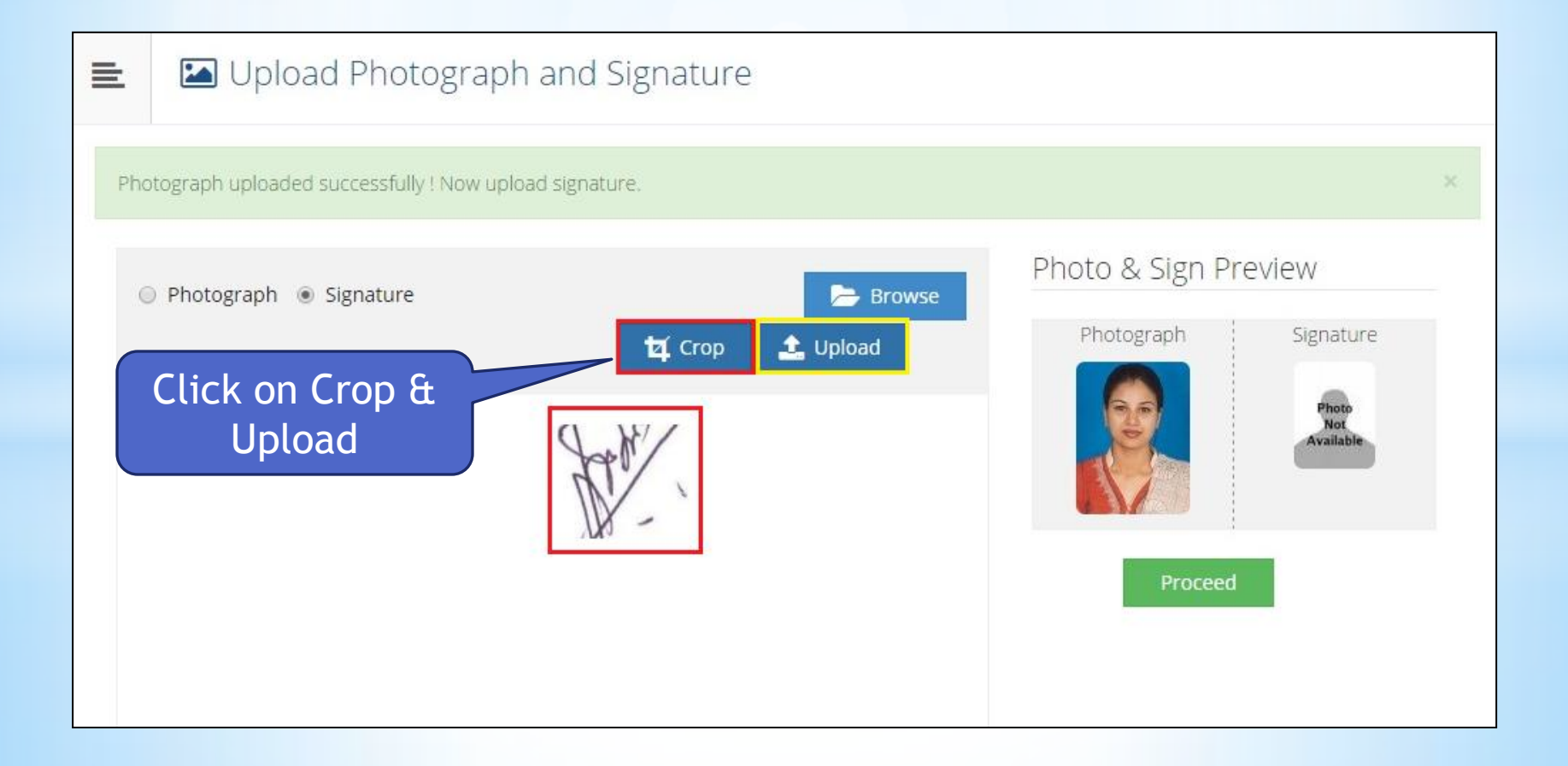

MKCL

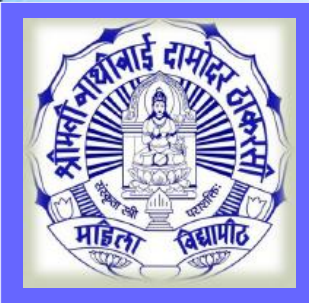

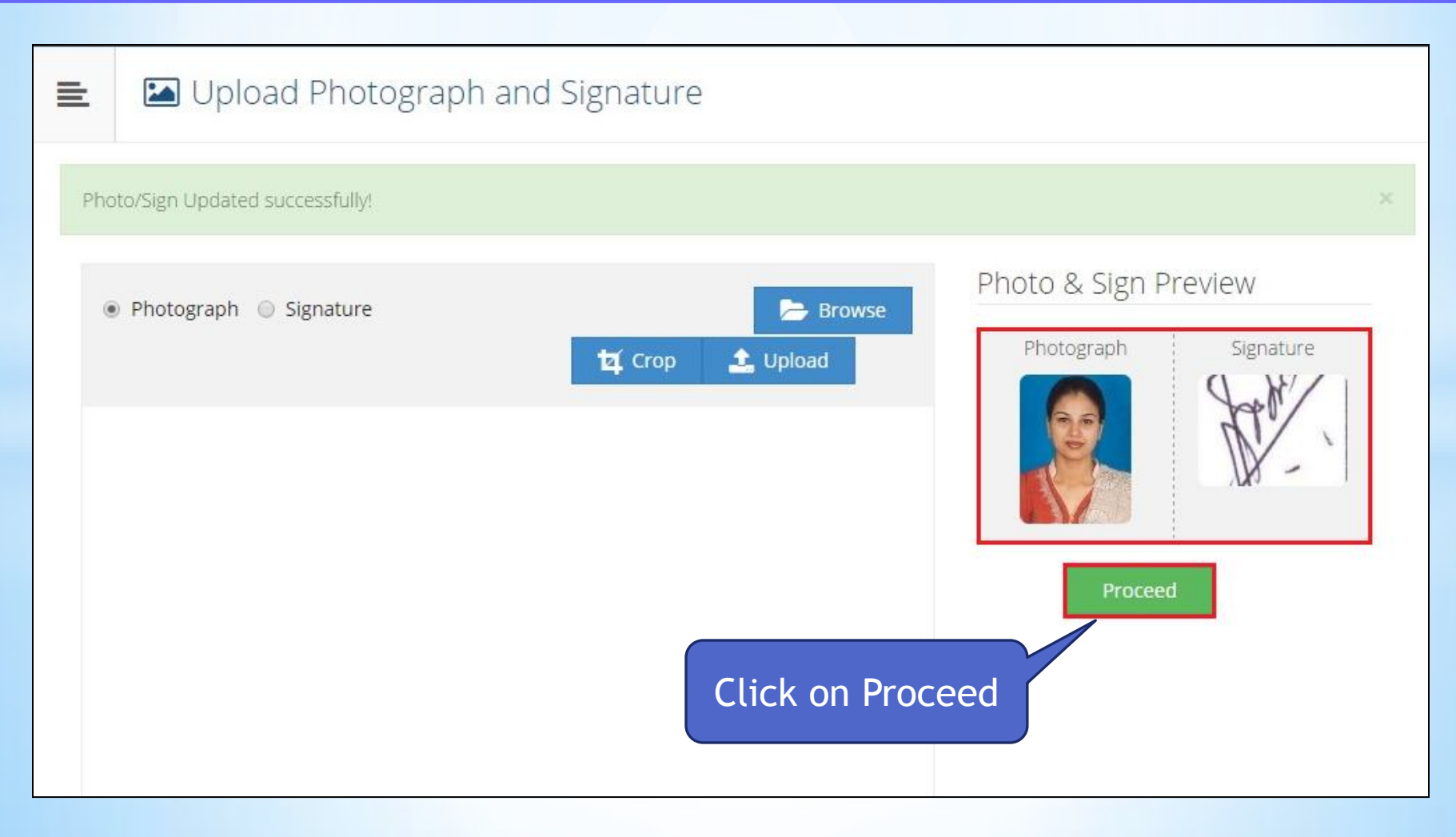

MKCL

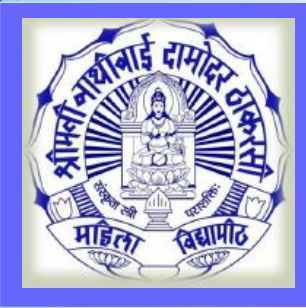

#### **Reservation Details**

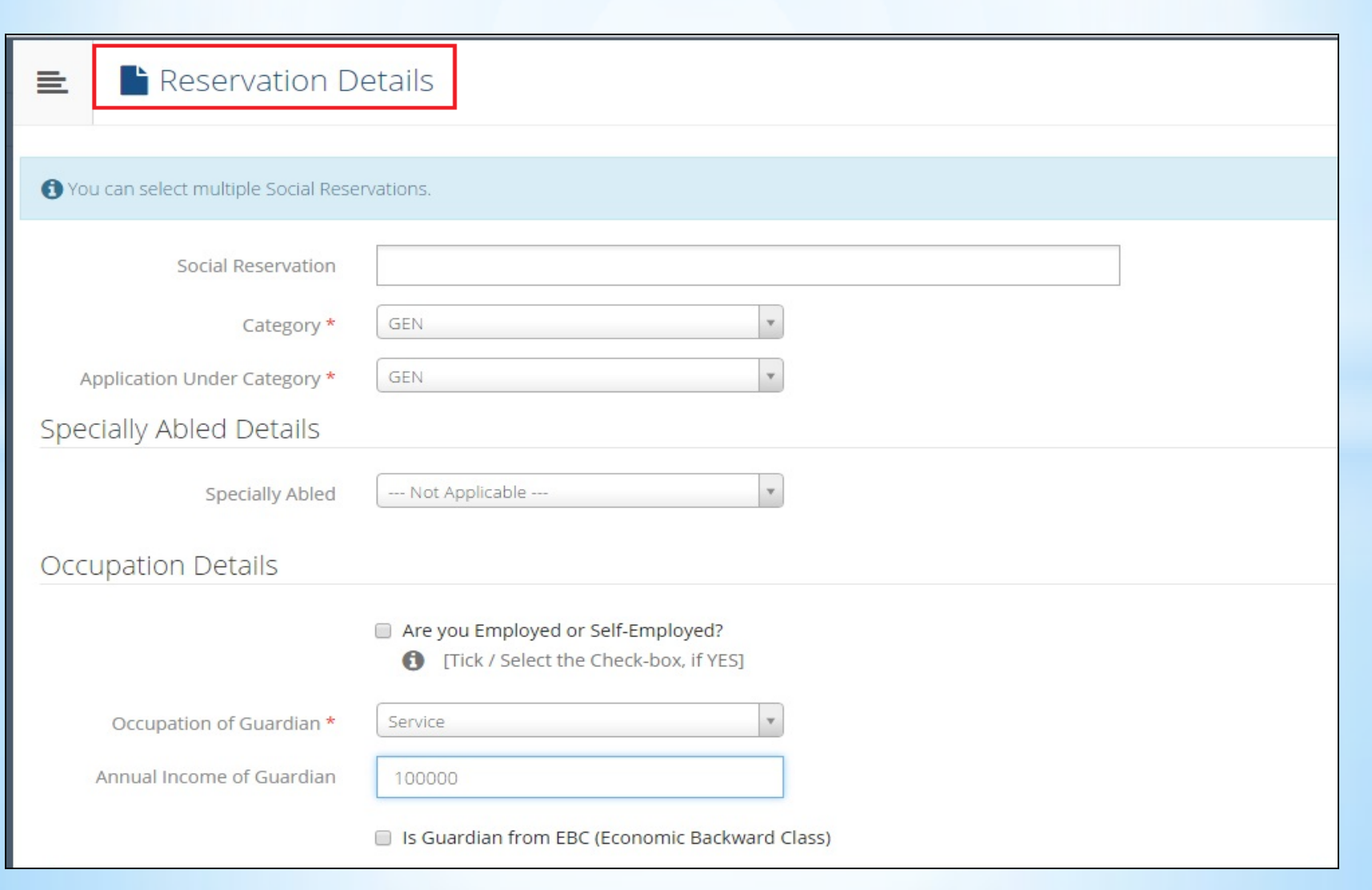

MKCL

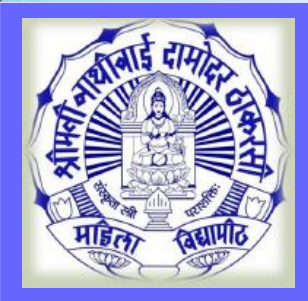

#### **Education Details**

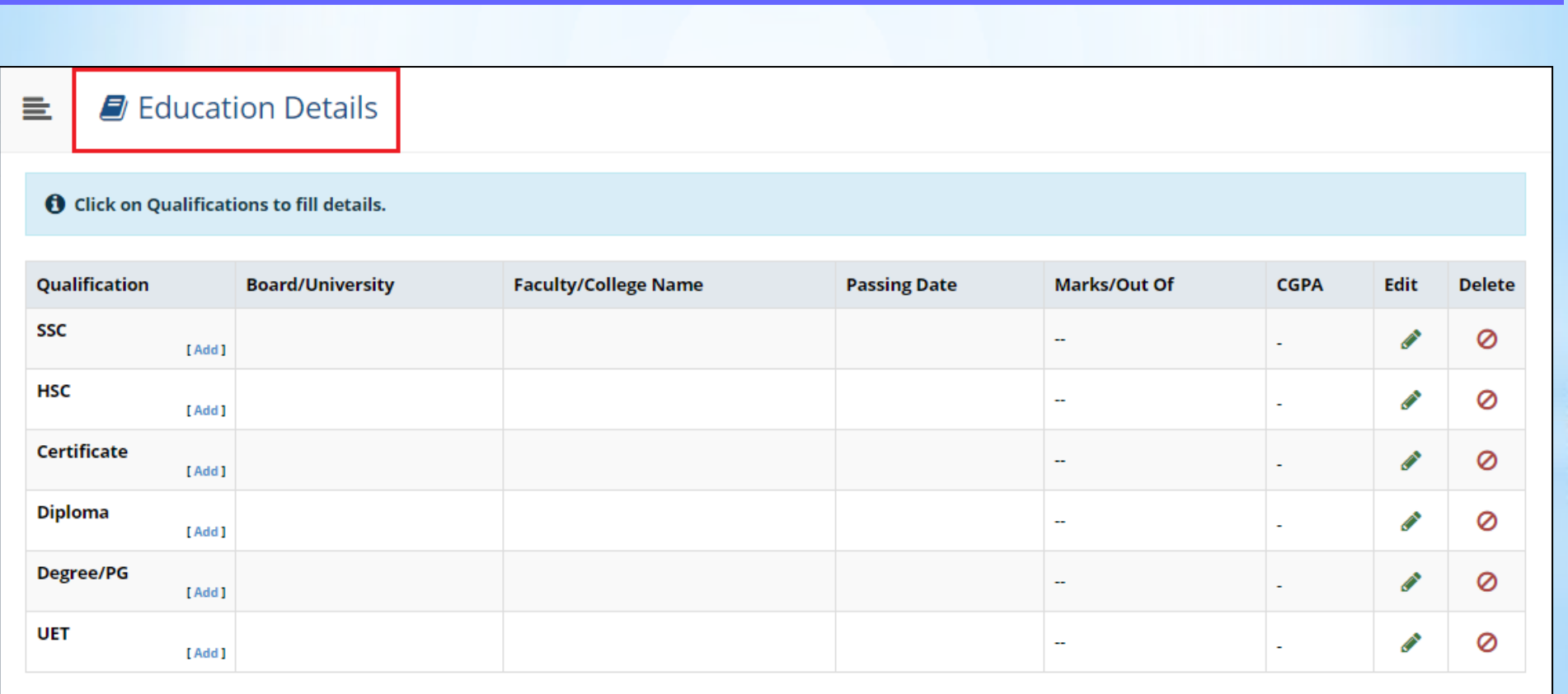

**MKCL** 

**DU SNDT WU** 

Click Here to Add Entrance test details

Proceed

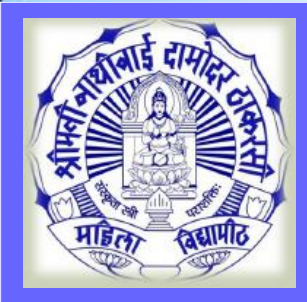

# **Education Details**

| 🗈 🛿 SSC Details             |                                                                     |
|-----------------------------|---------------------------------------------------------------------|
| Board *                     | 🖲 Indian 🔘 Foreign                                                  |
| Select State *              | Maharashtra 💌                                                       |
| Select Board *              | MAHARASHTRA STATE BOARD OF SECONDARY AND HIGHER SECONDARY EDUCATION |
| School / College Name *     | ABC SCHOOL                                                          |
| Date of Passing *           | February 💌 2010 💌                                                   |
| Roll No / Seat No *         | 12345                                                               |
| Marksheet No *              | 54321                                                               |
| Ify<br>details & Cl<br>Save | Grades<br>ick on<br>Save Cancel                                     |

MKCL

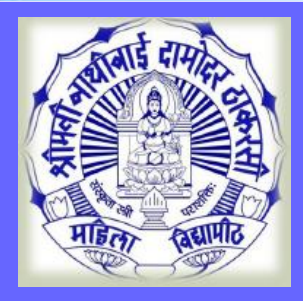

#### **Education Details**

Education Details

HSC Qualification saved successfully!

**①** Click on Qualifications to fill details.

| Qualification          | Board/University                                                       | Faculty/College<br>Name | Passing<br>Date  | Marks/Out<br>Of | CGPA | Edit            | Delete |
|------------------------|------------------------------------------------------------------------|-------------------------|------------------|-----------------|------|-----------------|--------|
| SSC                    | MAHARASHTRA STATE BOARD OF SECONDARY AND HIGHER SECONDARY<br>EDUCATION | MSBSHE                  | March 2014       | 450 / 650       | -    | ø               | 0      |
| HSC                    | MAHARASHTRA STATE BOARD OF SECONDARY AND HIGHER SECONDARY EDUCATION    | MSBSHE                  | February<br>2016 | 450 / 650       | -    | (M <sup>1</sup> | 0      |
| Certificate<br>[ Add ] |                                                                        |                         |                  | -               | -    | ø               | 0      |
| Diploma<br>[Add]       |                                                                        |                         |                  |                 | -    | <b>A</b>        | 0      |
| Degree/PG<br>[Add]     |                                                                        |                         |                  |                 | -    | <b>A</b>        | 0      |
| UET<br>[Add]           |                                                                        |                         |                  |                 | -    | <b>A</b>        | 0      |

MKCL

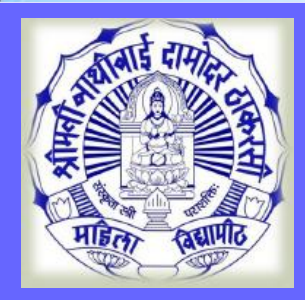

#### **Address Details**

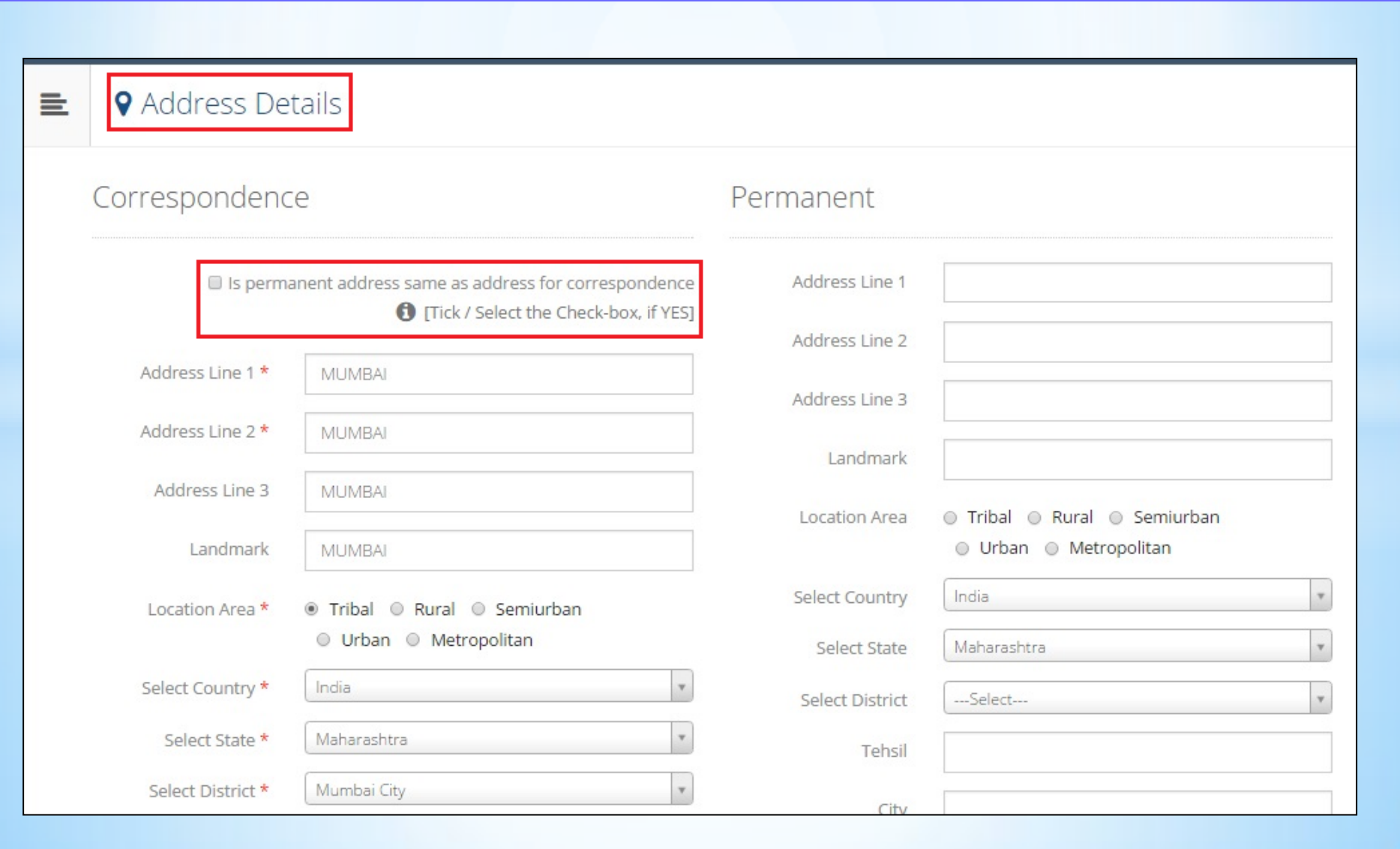

MKCL

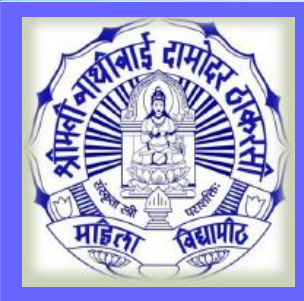

#### **Personal Details**

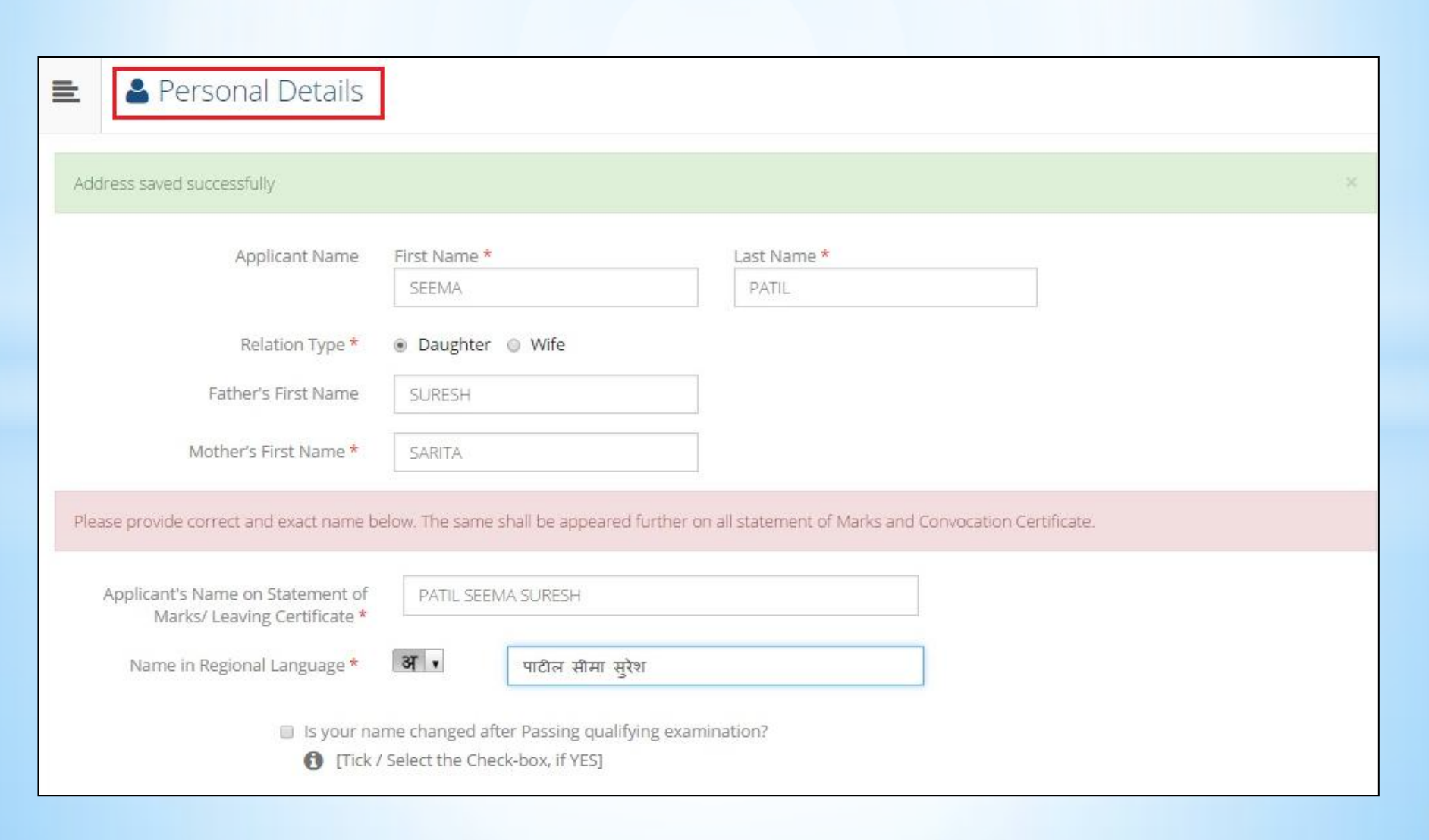

MKCL

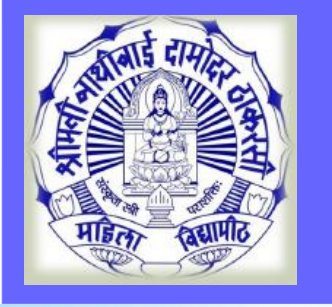

# Personal Details

| Nationality Details                      |                                               |                                               |                     |
|------------------------------------------|-----------------------------------------------|-----------------------------------------------|---------------------|
| Country of Citizenship                   | India                                         | Enter Aadna<br>Voting ID c                    | ar no. Œ<br>lotails |
| Domicile Of State*                       | Maharashtra                                   | Voting in C                                   | letans.             |
| Other Details                            |                                               |                                               |                     |
| Do you have Aadhaar Number?<br>*         | ● Yes 〇 No                                    | Aadhaar Number                                | 13468               |
| Is your name registered in voter list? * | ● Yes <sup>©</sup> No                         | Voter ID                                      | 459724              |
| Education gap (in yrs)                   |                                               |                                               |                     |
| 🗆 Is First Grad                          | luate in family?                              | Max Qualification in family                   | Select              |
| 🚺 [Tick / Sele                           | ect the Check-box, if YES]                    |                                               |                     |
| Blood Group                              | Select                                        | ]                                             |                     |
| Willingness at                           | bout organ donation after accidental death fo | or transplantation/ Donor Card will be issued |                     |
|                                          | the check-box, if YESJ                        | Click on S                                    | ave a               |
|                                          |                                               | Proce                                         | ed                  |
|                                          | Save A                                        | and Proceed                                   |                     |

MKCL

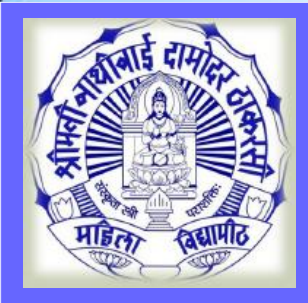

#### **Contact Details**

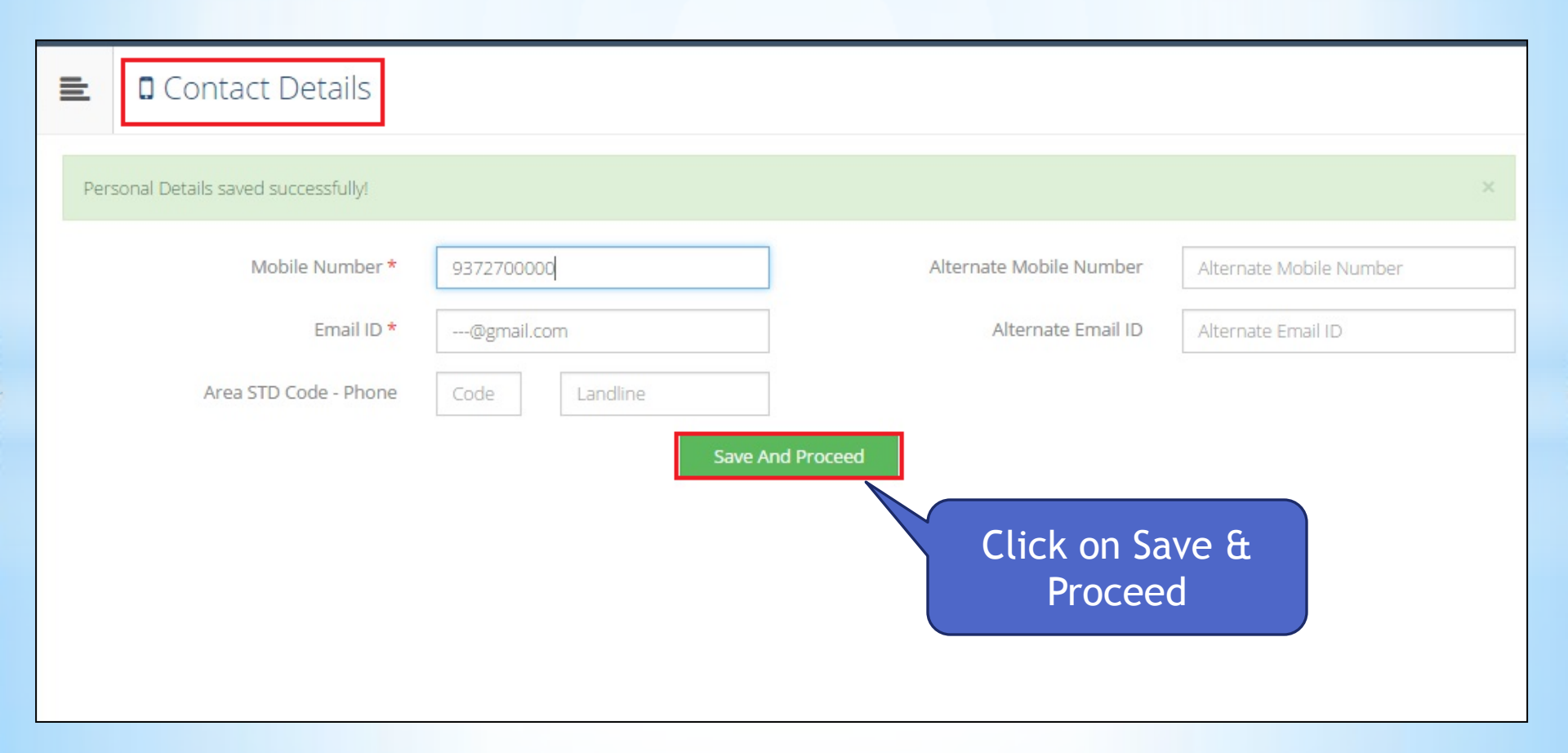

**MKCL** 

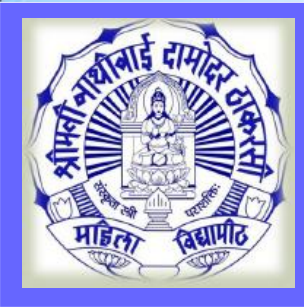

=

#### **Profile details**

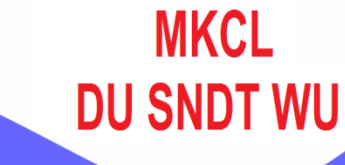

Welcome SEEMA !

Please check your profile details once again by clicking on each section before you click on "Profile Confirmation and Apply Online" button on succeeding screens. You will not be able to modify any part of profile (Profile will be locked) once you have applied.

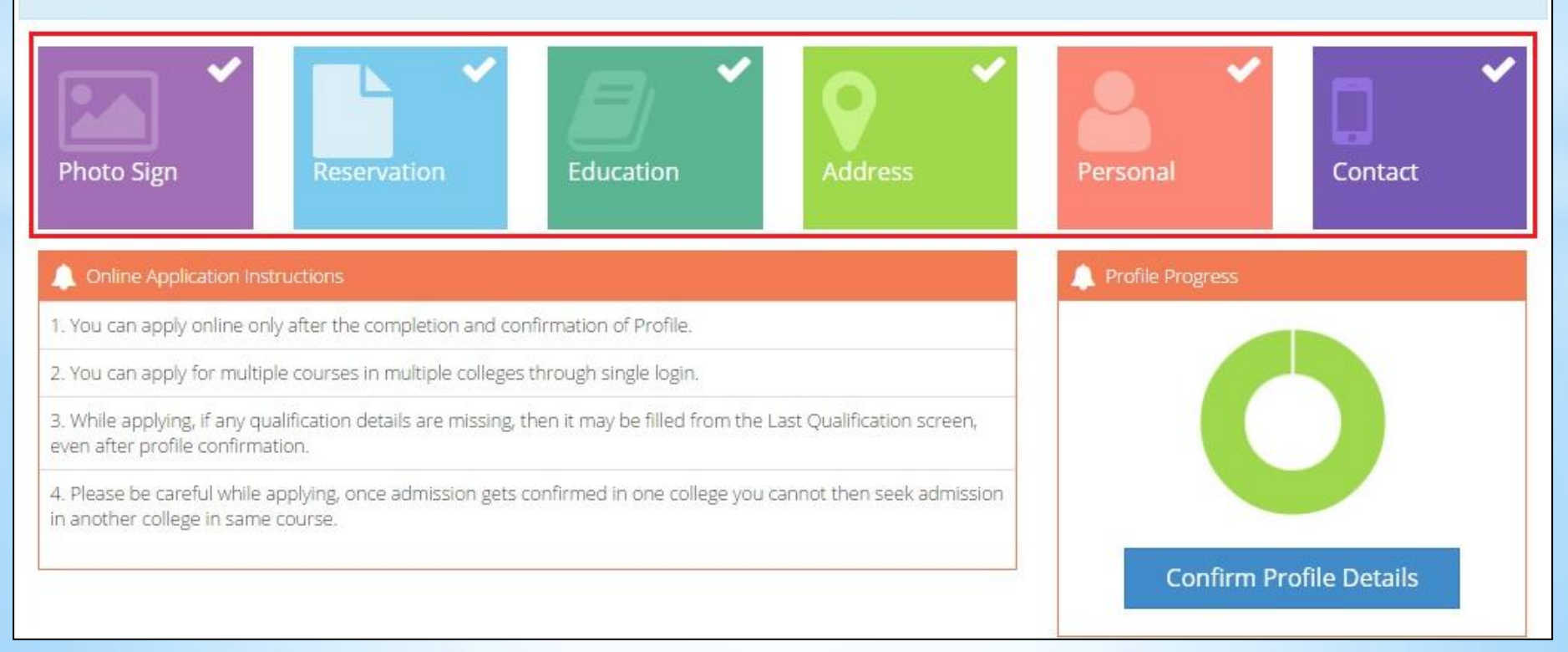

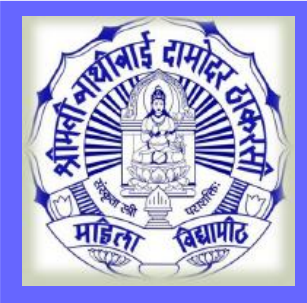

DASHBOARD

% View Profile

Application Status

#### View Profile

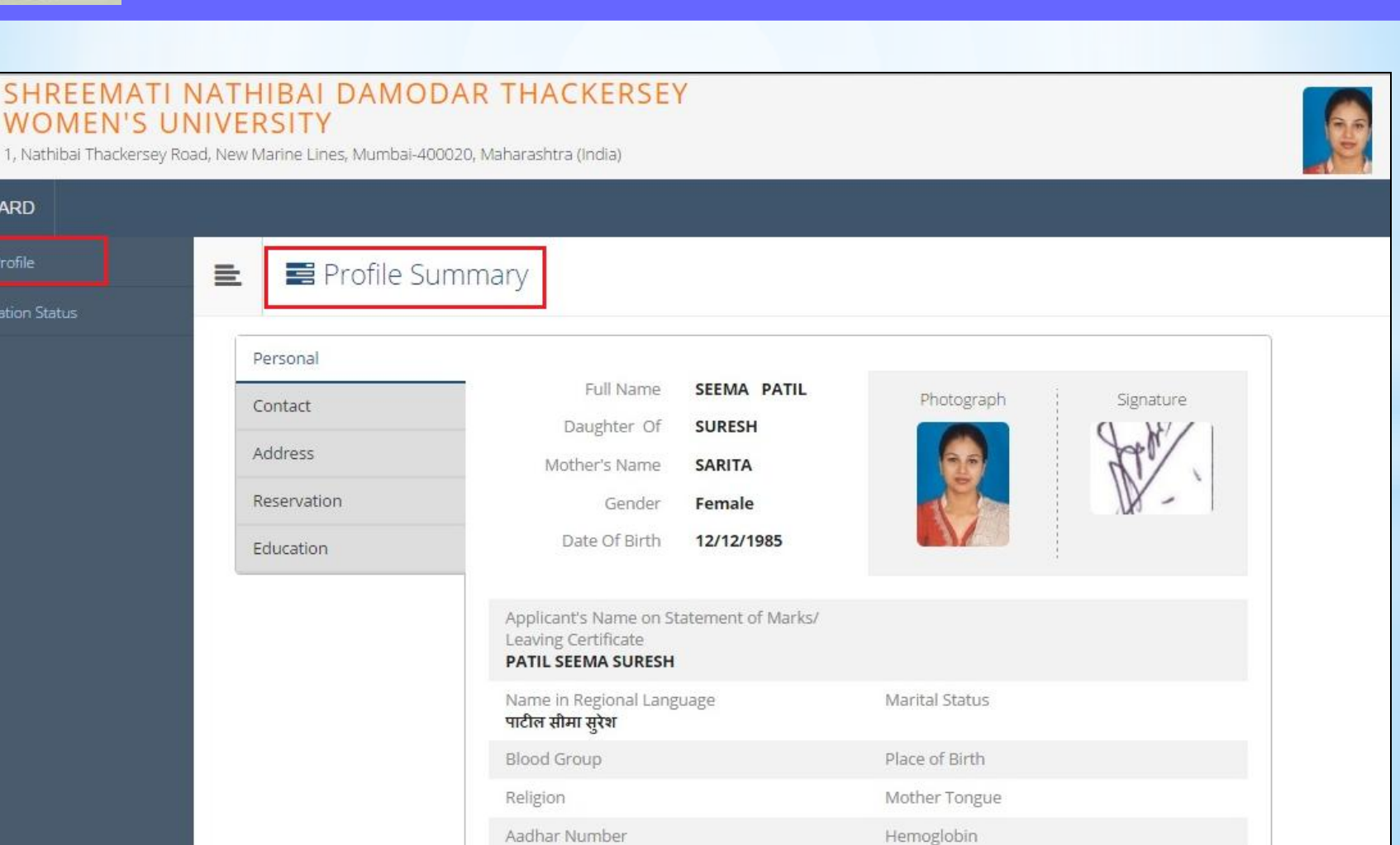

Height (in cm)

Weight (in Kg)

**MKCL** 

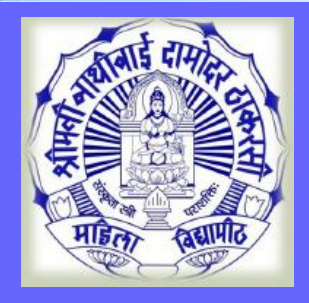

#### **Confirm Profile Details**

Welcome SEEMA ! 1 Please check your profile details once again by clicking on each section before you click on "Profile Confirmation and Apply Online" button on succeeding screens. You will not be able to modify any part of profile (Profile will be locked) once you have applied. Photo Sign Education Reservation Personal Contact A Profile Progress Online Application Instructions 1. You can apply online only after the completion and confirmation of Profile. 2. You can apply for multiple courses in multiple colleges through single login. 3. While applying, if any qualification details are missing, then it may even after profile confirmation. Click on Confirm 4. Please be careful while applying, once admission gets confirmed **Profile Details** in another college in same course. **Confirm Profile Details** 

MKCL

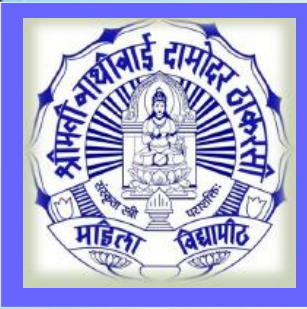

#### **Confirm Profile and Apply Online**

#### = Profile Summary Personal Full Name SEEMA PATIL Photograph Signature Contact Daughter Of SURESH Address Mother's Name SARITA Reservation Gender Female Date Of Birth 12/12/1985 Education Applicant's Name on Statement of Marks/ Leaving Certificate Click and Check all PATIL SEEMA SURESH Name in Regional Language Marital Status details पाटील सीमा सुरेश Blood Group Place of Birth Religion Mother Tongue Hemoglobin Aadhar Number Weight (in Kg) Height **Click on Confirm** Country of Citizenship Domi India Maha Profile & Apply Online I confirm that I have checked my Personal, Co details and it is correctly filled by me. **Confirm Profile And Apply Online**

MKCL

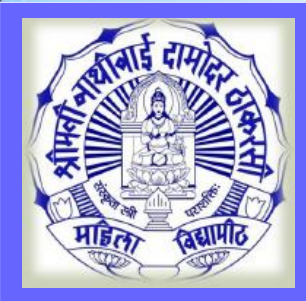

#### Search Program

| 🖹 🍃 Apply Or | nline                                                                   | Search Progra       | ım |       |
|--------------|-------------------------------------------------------------------------|---------------------|----|-------|
|              | P.COM                                                                   |                     | ٩  |       |
| Program Code | Program Name                                                            | 1↓ Faculty/College  | ţ1 | Apply |
|              | B.Com.(with Credits) - Regular - Revised 2011-2012 - FY-B.Com. Sem I    | Faculty of Commerce |    | Apply |
|              | B.Com. AFI(with Credits) - Regular - Revised 2012 - FY-B.Com. AFI Sem I | Faculty of Commerce |    | Apply |
|              | B.Com. AF(with Credits) - Regular - Revised 2013 - FY B.Com. AF Sem I   | Faculty of Commerce |    | Apply |

Previous 1 Next

Showing 1 to 3 of 3 entries (filtered from 13 total entries)

MKCL

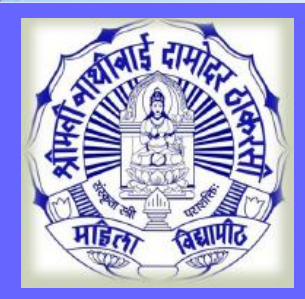

#### Select Program

|              |    | ? Search                                                                               | ٩                     |     |       |
|--------------|----|----------------------------------------------------------------------------------------|-----------------------|-----|-------|
| Program Code | lΞ | Program Name                                                                           | Faculty/College       | ti. | Apply |
|              |    | B.Sc.IT(with Credits) - Regular - Revised 2013 - FY B.Sc. IT Sem I                     | Faculty of Technology |     | Apply |
|              |    | B.Com.(with Credits) - Regular - Revised 2011-2012 - FY-B.Com. Sem I                   | Faculty of Commerce   |     | Apply |
|              |    | M.Com. (Distance) - Distance Education - Revised 2012 - Part I-M.Com. (Distance) Sem I | Faculty of Commerce   |     | Apply |
|              |    | B.Com. AFI(with Credits) - Regular - Revised 2012 - FY-B.Com. AFI Sem I                | Click on Apply        |     | Apply |
|              |    | B.Com. AF(with Credits) - Regular - Revised 2013 - FY B.Com. AF Sem I                  | Faculty of Commerce   |     | Apply |
|              |    | B.V.A.(with Credits) - Regular - Revised 2009 - FY-B.V.A. Sem I                        | Faculty of Fine Arts  | 1   | Apply |
|              |    | B.Sc.(with Credits) - Regular - Revised 2013 - FY-B.Sc. Sem I                          | Faculty of Science    |     | Apply |
|              |    | B.Design(with Credits) - Regular - Revised 2013 - FY B.Design Sem I                    | Faculty of Design     | 1   | Apply |

MKCL

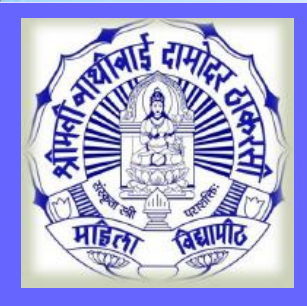

# **Eligibility Criteria**

| Code     | Program Name                                                 | e                                                    | μ.                                                                    | Faculty/College                                 | Application             | n dates                 | Apply        |
|----------|--------------------------------------------------------------|------------------------------------------------------|-----------------------------------------------------------------------|-------------------------------------------------|-------------------------|-------------------------|--------------|
| 12300001 | Eligibility Cr                                               | riteria                                              |                                                                       |                                                 | ×                       | 31/05/2017<br>5/06/2017 | Apply        |
| 12300009 | Dear Student,                                                |                                                      |                                                                       |                                                 |                         | 31/05/2017<br>5/06/2017 | Apply        |
|          | As per the Ordinan                                           | nce Number :O                                        | .5206                                                                 |                                                 |                         | 31/05/2017              |              |
|          | Eligibility Criteria of                                      | f program w <mark>hi</mark> c                        | h you are applying is                                                 | as follows.                                     |                         | 5/06/2017               | Apply        |
|          | A candidate for be<br>Mass Media shall l<br>Higher Secondary | ing eligible for<br>have passed XI<br>Education or i | admission to the de<br>lith Std. Examinatior<br>ts equivalent from th | 31/05/2017<br>5/06/2017                         | Apply                   |                         |              |
| 12300010 | Stream.<br>No college shall co<br>purely based on m          | onduct any ent<br>nerit duly follo                   | rance test in any for<br>wing the reservation                         | ns are<br>orms of                               | 31/05/2017<br>5/06/2017 | Apply                   |              |
|          | Government of Ma<br>given to students<br>The stream wise w   | aharashtra. Wł<br>from Arts, Con<br>veightage to be  | nile drawing the mer<br>nmerce and Science<br>given is as under :     | rit list, weightage has<br>Stream at 12th Stan  | s to be<br>dard level.  | 31/05/2017              | Apoly        |
|          |                                                              | 0 0                                                  | Ŭ.                                                                    |                                                 |                         | Read the                |              |
|          | Stream                                                       | Arts                                                 | Commerce                                                              | Science                                         |                         | Criteria th             | nen click on |
|          | Percentage                                                   | 50%                                                  | 25%                                                                   |                                                 |                         |                         |              |
|          | The applications a<br>separately and the                     | re to be accep<br>e merit list is to                 | ted and processed b<br>be displayed strear                            | by the colleges stream<br>m wise taking into ac | m wise<br>count the     |                         |              |
| 22300001 | a. The merit list is                                         | to be prepared                                       | d and displayed stre                                                  | am wise.                                        |                         | - 31/ 117               | Apply        |
| _        |                                                              |                                                      |                                                                       |                                                 | 1                       | 2017                    |              |
| 22300002 |                                                              |                                                      |                                                                       | Close                                           | Agree                   | 31/05/2017<br>5/06/2017 | Apply        |

MKCL

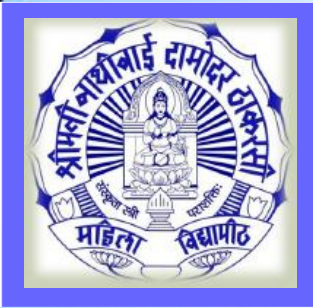

# Select Last Qualifying Exam

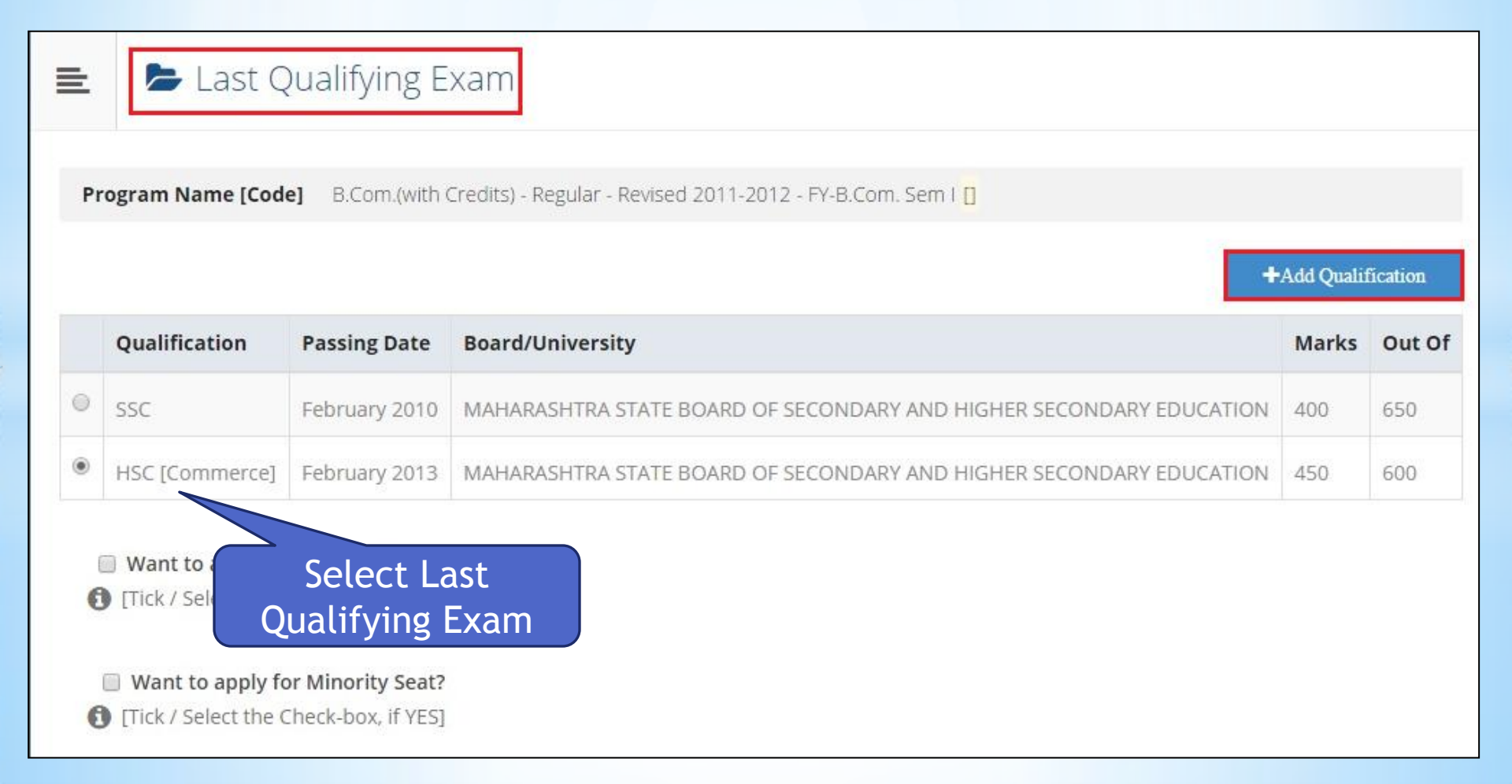

**MKCL** 

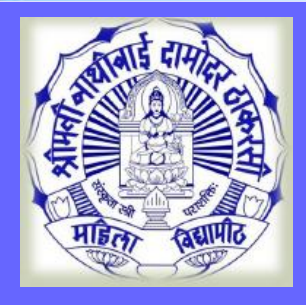

#### Search and Select College

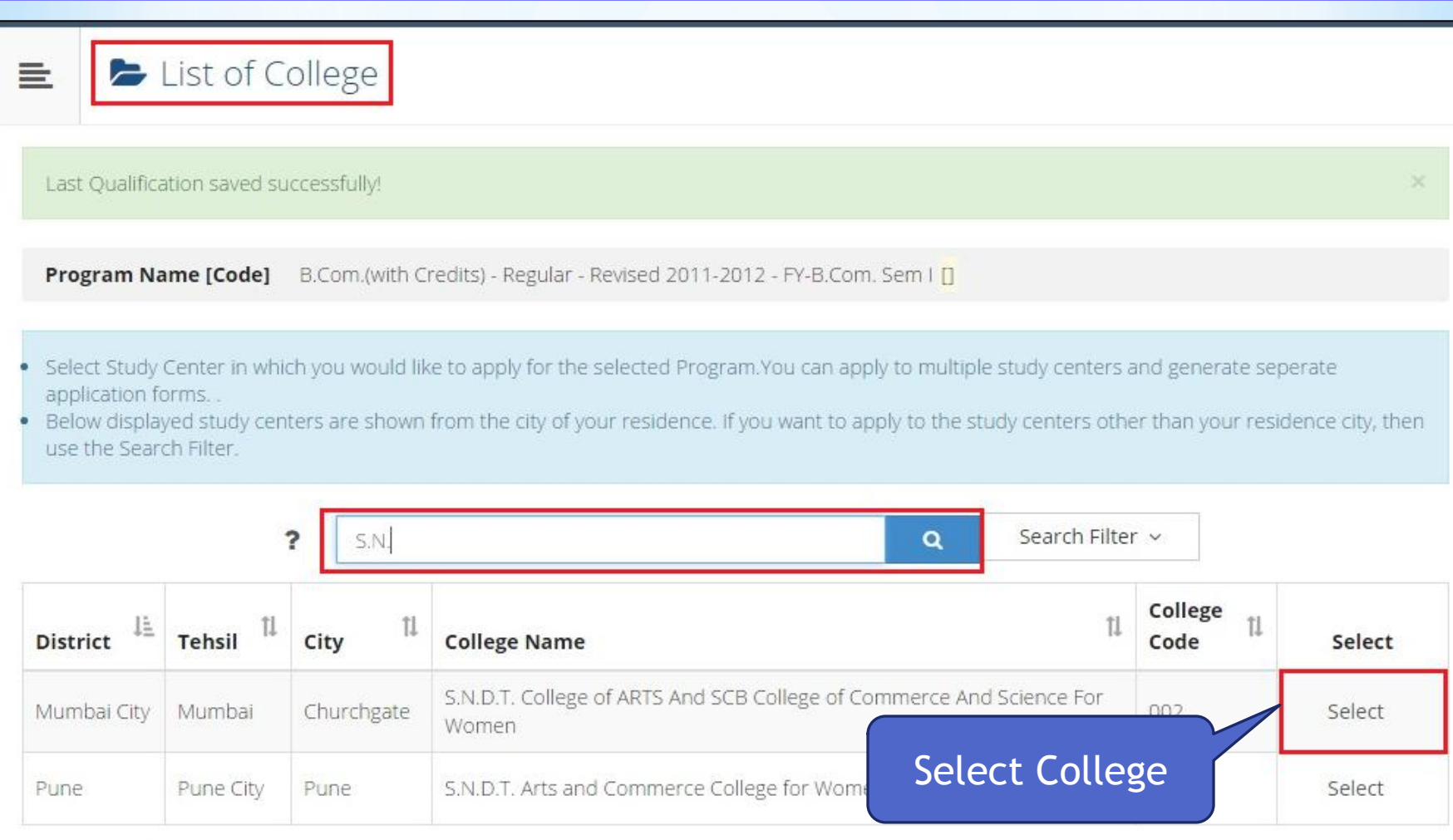

Previous 1

Next.

Showing 1 to 2 of 2 entries (filtered from 26 total entries)

MKCL

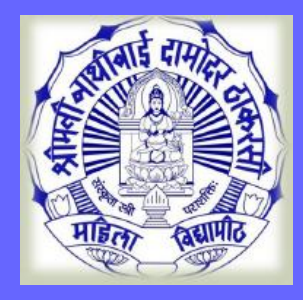

#### Medium & Course Selection

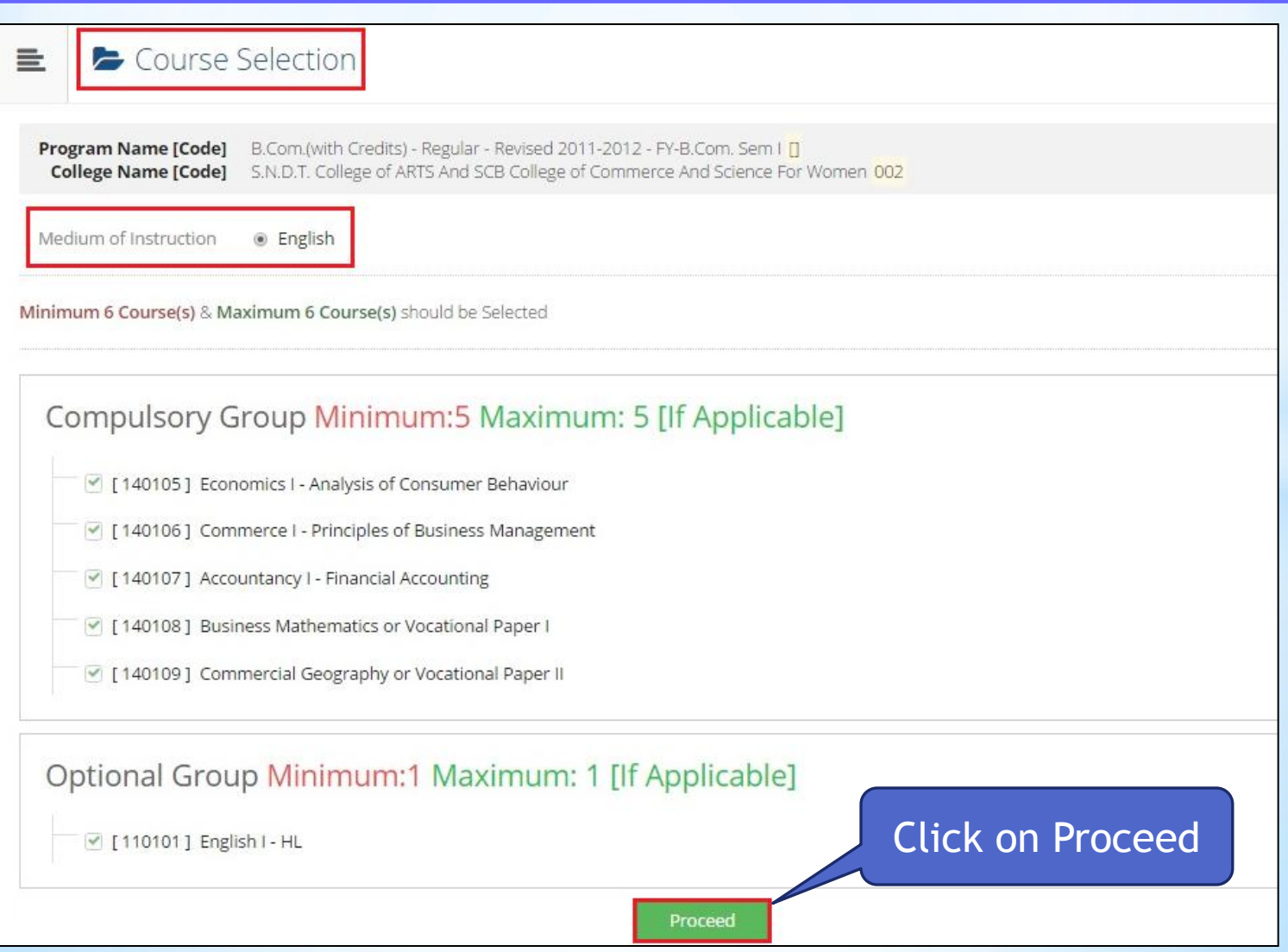

MKCL

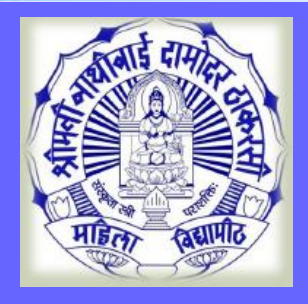

#### **Next term Course Selection**

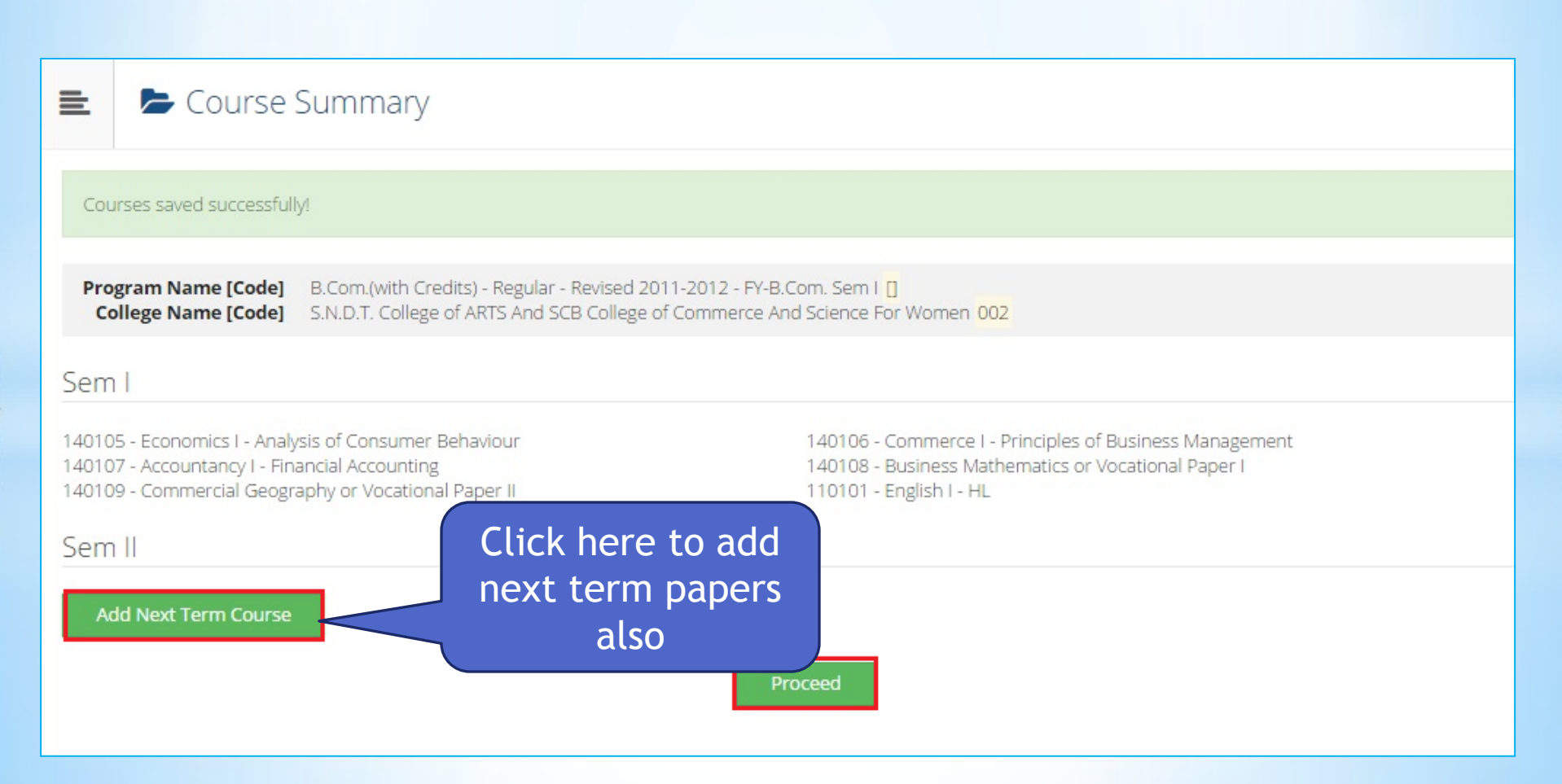

**MKCL** 

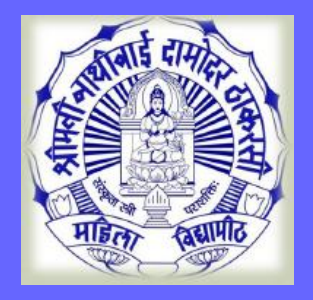

# Documents/Certificate Submitting with Application Form

MKCL

**DU SNDT WU** 

#### Documents/Certificates Submitting with Application Form

 Program Name [Code]
 B.Com. (Distance) - Distance Education - Revised 2006-2007 - Part I

 College Name [Code]
 Centre for Distance Education, Juhu, Mumbai
 099

#### **Required Documents**

#### You will have to upload following documents

# Document Image: Passing Certificate of Std 12th / Statement of Marks of Std 12th. Image: Certificate of Caste with Category. Image: Passing Certificate. Image: Passing Certificate. Image: Passing Certificate. Image: Passing Certificate for Physically Challenged.

#### Additional Documents

#### Along with the above mentioned documents you can also upload any/all of the following documents (as and when applicable)

| Document                                                          |
|-------------------------------------------------------------------|
| Passing Certificate of Std 10th.                                  |
| Leaving Certificate.                                              |
| Affidavit for changed name/ Marriage Certificate / Govt. Gazette. |

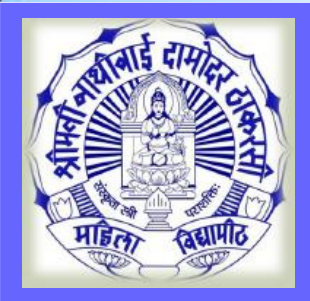

#### **Application Status & Print**

Application Status

() If you want to apply for another course, just click on DASHBOARD link then APPLY ONLINE button and proceed further.

#### List of Application

| Form<br>No. | College                     |            | Program                                            | Date       | Status    | Admission Fee<br>Payment | Print | Cancel |
|-------------|-----------------------------|------------|----------------------------------------------------|------------|-----------|--------------------------|-------|--------|
| 22          | Centre for<br>Juhu, Mumbail | Education, | B.Com.(with Credits) - Regular - Revised 2011-2012 | 29-05-2017 | Completed | 0                        |       | 圓      |
|             |                             |            |                                                    |            | Click     | k on Print               | t     |        |

**MKCL** 

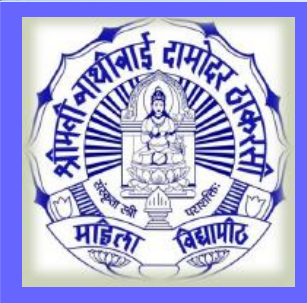

=

#### Print e-Suvidha Ticket

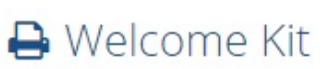

Our e-Suvidha Ticket will be printed only once during your first application only. Kindly preserve your e-Suvidha Ticket with you for future reference. तुमचे ई-सुविधा तिकीट तुम्ही जेव्हा पहिल्यांदा अर्ज कराल फक्त तेव्हाच प्रिंट होईल. तुमचे ई-सुविधा तिकीट तुमचा भविष्यातील संदर्भाकरिता जपून ठेवा.

You will have to follow the following steps for successfully printing your application form. तुमचा अर्ज यशस्वीरित्या प्रिंट करण्यासाठी खालील कृती अवलंबा.

 Step-1: Print your e-Suvidha Ticket. तुमचे ई-सुविधा तिकीट प्रिंट करा.
 Step-2: Enter the code number printed on your e-Suvidha Ticket for one time verification. तुमचा ई-सुविधा तिकीटवर प्रिंट केलेला कोड नंबर एक वेळच्या पडताळणी साठी द्या.

Print your e-Suvidha Ticket

Click on Print e-Suvidha Ticket

MKCL

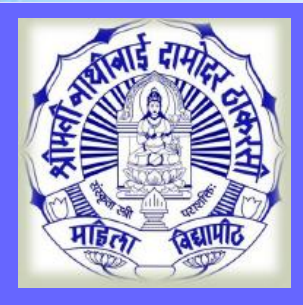

# e-Suvidha Ticket & Verification Code

MKCL

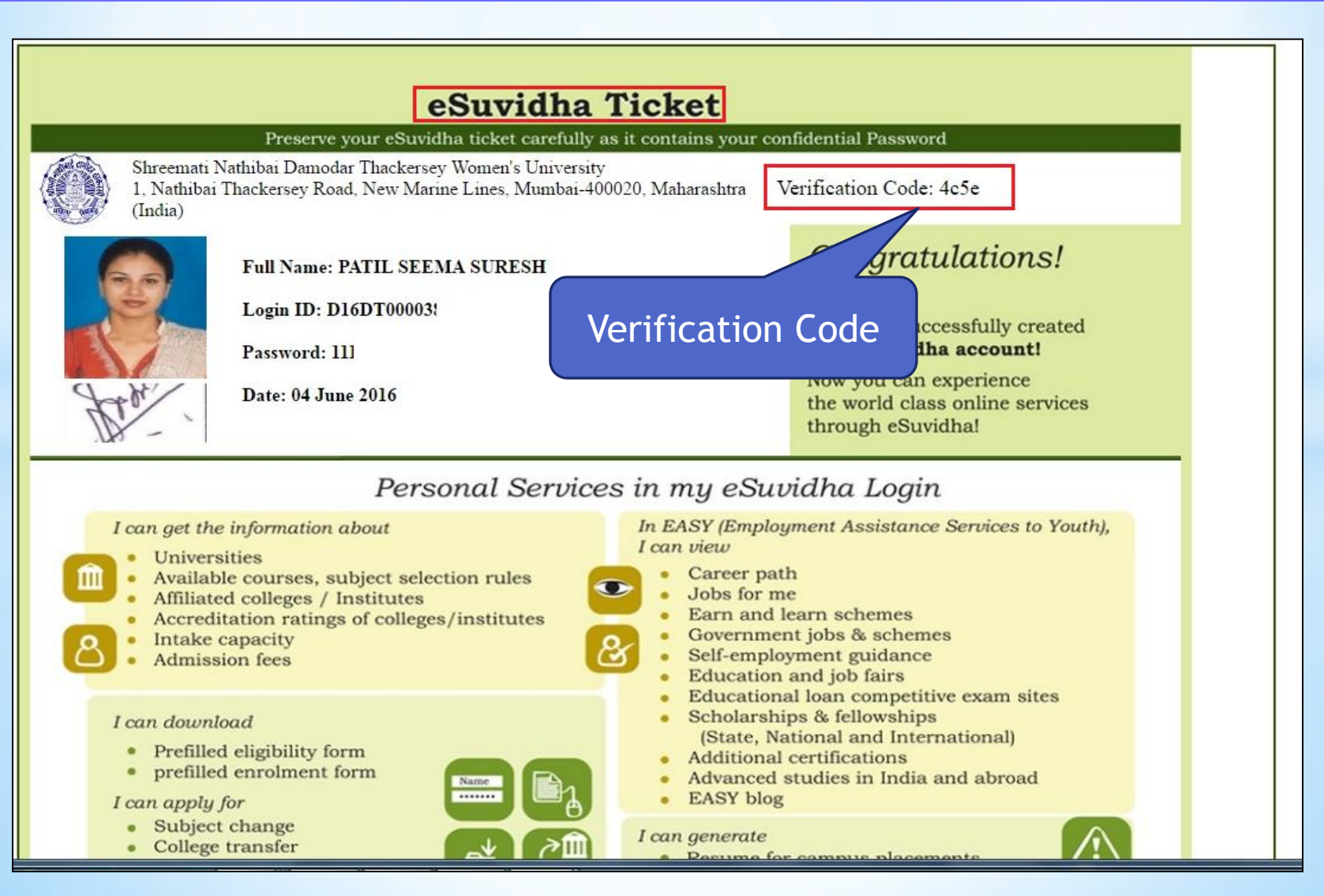

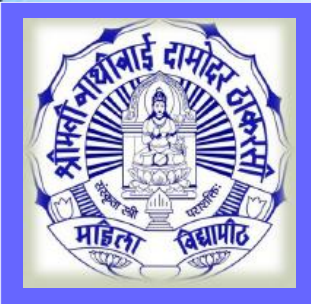

=

# Verify & Print Application form

🔒 Welcome Kit

Your e-Suvidha Ticket will be printed only once during your first application only. Kindly preserve your e-Suvidha Ticket with you for future reference. तुमचे ई-सुविधा तिकीट तुम्ही जेव्हा पहिल्यांदा अर्ज कराल फक्त तेव्हाच प्रिंट होईल. तुमचे ई-सुविधा तिकीट तुमचा भविष्यातील संदर्भाकरिता जपून ठेवा.

You will have to follow the following steps for successfully printing your application form. तुमचा अर्ज यशस्वीरित्या प्रिंट करण्यासाठी खालील कृती अवलंबा.

Step-1: Print your e-Suvidha Ticket. तुमचे ई-सुविधा तिकीट प्रिंट करा. Step-2: Enter the code number printed on your e-Suvidha Ticket for one time verification. तुमचा ई-सुविधा तिकीटवर प्रिंट केलेला कोड नंबर एक वेळच्या पडताळणी साठी द्या.

Print your e-Suvidha Ticket

Enter Verification Code & Click on Print Application form'

MKCL

**DU SNDT WU** 

Please enter the verification-code printed on your e-Suvidha Ticket

Verify & Print your Application form

4cse

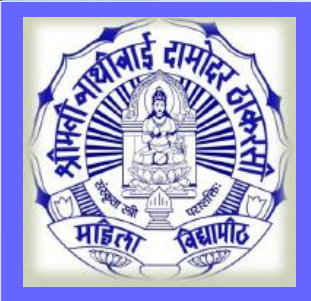

Ē

# **Application Form Print**

🔒 Print Application

| Logo                         | S.N.D.T. College of<br>1-Na<br>Shreemat<br>1, Nathibai Thao | ARTS And SCB Col<br>thibai Thackersey Road,<br>i Nathibai Damoda<br>ckersey Road, New Marin | lege of Commerce A<br>New Marine Lines, Mumb<br>r Thackersey Wome<br>e Lines, Mumbai-400020 | And Science For Wo<br>paiMumbai<br>m's University<br>Maharashtra (India) | Application No : 333       |  |  |  |
|------------------------------|-------------------------------------------------------------|---------------------------------------------------------------------------------------------|---------------------------------------------------------------------------------------------|--------------------------------------------------------------------------|----------------------------|--|--|--|
| Course A                     | pplied for : B.Com.(with Cred                               | dits) - Regular - Revised 201                                                               | 1-2012 - FY-B.Com. Sem I                                                                    |                                                                          | PRN :                      |  |  |  |
| Application Date: 04/06/2016 |                                                             | Payment Category                                                                            | Payment Category : -                                                                        |                                                                          |                            |  |  |  |
| 1.Persona                    | al Information                                              |                                                                                             |                                                                                             |                                                                          | 96                         |  |  |  |
| Candidate                    | e's Name(Regional) :                                        | पाटील सीमा <mark>सु</mark> रेश                                                              | पाटील सीमा सुरेश                                                                            |                                                                          |                            |  |  |  |
| Candidate<br>leaving/P       | e's Name as printed on Scl<br>Passing Certificate :         | hool PATIL SEEMA SURESI<br>[*This name will appe                                            | PATIL SEEMA SURESH<br>[*This name will appear on all University records/documents]          |                                                                          |                            |  |  |  |
| Father's/                    | 'Husband's Name :                                           | SURESH<br>PATIL                                                                             | Mother's Name :                                                                             | SARITA                                                                   | Stage                      |  |  |  |
| Marital St                   | tatus :                                                     |                                                                                             | Mother Tongue :                                                                             |                                                                          | ID                         |  |  |  |
| Place Of Birth :             |                                                             | Gender : Female                                                                             | Date Of Birth (DD/I                                                                         | Date Of Birth (DD/MM/YYYY): 12/12/1985                                   |                            |  |  |  |
| Blood Group :                |                                                             | Religion :                                                                                  | Country of Citizens                                                                         |                                                                          |                            |  |  |  |
| Is Studen                    | nt NRI/ Foreign National :                                  | No                                                                                          |                                                                                             |                                                                          |                            |  |  |  |
| Address F                    | For Correspondence :                                        |                                                                                             |                                                                                             |                                                                          |                            |  |  |  |
| State : Ma                   | aharashtra                                                  | District : Mumbai City                                                                      | Tehsil : Mumbai                                                                             | City/1                                                                   | City/Town/Village : MUMBAI |  |  |  |
| Address (                    | House                                                       | MUMBAI MUMBAI MUMBAI                                                                        | an an an an an an an an an an an an an a                                                    | Pin C                                                                    | Pin Code : 400600          |  |  |  |

MKCL

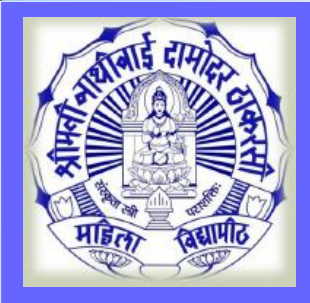

# **Application Status**

| SHREEMATIN<br>UNIVERSITY<br>1, Nathibai Thackersey Ro | <b>S</b>                                                                                                    | SEEMA 🗱                                      |            |                                                              |                             |                            |                          |       |             |  |  |
|-------------------------------------------------------|----------------------------------------------------------------------------------------------------|----------------------------------------------|------------|--------------------------------------------------------------|-----------------------------|----------------------------|--------------------------|-------|-------------|--|--|
| DASHBOARD                                             |                                                                                                    |                                              |            |                                                              |                             |                            |                          |       |             |  |  |
| <b>%</b> View Profile                                 | ≣                                                                                                    | 🗲 Applicati                                  | ion Status | ]                                                            |                             |                            |                          |       |             |  |  |
| Application Status                                    |                                                                                                    |                                              |            |                                                              |                             |                            |                          |       |             |  |  |
|                                                       | () If you want to apply for another course, just click on DASHBOARD link then APPLY ONLINE button and proceed further. |                                              |            |                                                              |                             |                            |                          |       |             |  |  |
|                                                       | List of Application                                                                                                    |                                              |            |                                                              |                             |                            |                          |       |             |  |  |
|                                                       |                                                                                                    |                                              |            |                                                              |                             |                            |                          |       |             |  |  |
|                                                       | Form<br>No.                                                                                                    | College                                      |            | Program                                                      | Date                        | Status                     | Admission Fee<br>Payment | Print | Cancel      |  |  |
|                                                       | Form<br>No.<br>22                                                                                                    | <b>College</b><br>Centre for<br>Juhu, Mumbai | Education, | Program<br>B.Com.(with Credits) - Regular - Revised 2011-201 | <b>Date</b><br>2 29-05-2017 | <b>Status</b><br>Completed | Admission Fee<br>Payment | Print | Cancel      |  |  |
|                                                       | Form<br>No.<br>22                                                                                                    | <b>College</b><br>Centre for<br>Juhu, Mumbai | Education, | Program<br>B.Com.(with Credits) - Regular - Revised 2011-201 | <b>Date</b><br>2 29-05-2017 | <b>Status</b><br>Completed | Admission Fee<br>Payment | Print | Cancel      |  |  |
|                                                       | Form<br>No.<br>22                                                                                                    | <b>College</b><br>Centre for<br>Juhu, Mumbai | Education, | Program<br>B.Com.(with Credits) - Regular - Revised 2011-201 | <b>Date</b><br>2 29-05-2017 | <b>Status</b><br>Completed | Admission Fee<br>Payment | Print | Cancel<br>前 |  |  |
|                                                       | Form<br>No.<br>22                                                                                                    | <b>College</b><br>Centre for<br>Juhu, Mumbai | Education, | Program<br>B.Com.(with Credits) - Regular - Revised 2011-201 | <b>Date</b><br>2 29-05-2017 | <b>Status</b><br>Completed | Admission Fee<br>Payment | Print | Cancel      |  |  |
|                                                       | Form<br>No.<br>22                                                                                                    | <b>College</b><br>Centre for<br>Juhu, Mumbai | Education, | Program<br>B.Com.(with Credits) - Regular - Revised 2011-201 | <b>Date</b><br>2 29-05-2017 | <b>Status</b><br>Completed | Admission Fee<br>Payment | Print | Cancel      |  |  |
|                                                       | Form<br>No.<br>22                                                                                                    | <b>College</b><br>Centre for<br>Juhu, Mumbai | Education, | Program<br>B.Com.(with Credits) - Regular - Revised 2011-201 | <b>Date</b><br>2 29-05-2017 | <b>Status</b><br>Completed | Admission Fee<br>Payment | Print | Cancel      |  |  |

MKCL

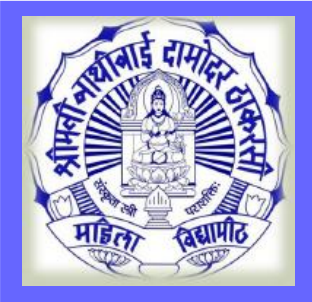

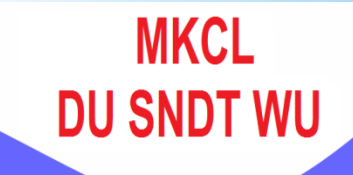

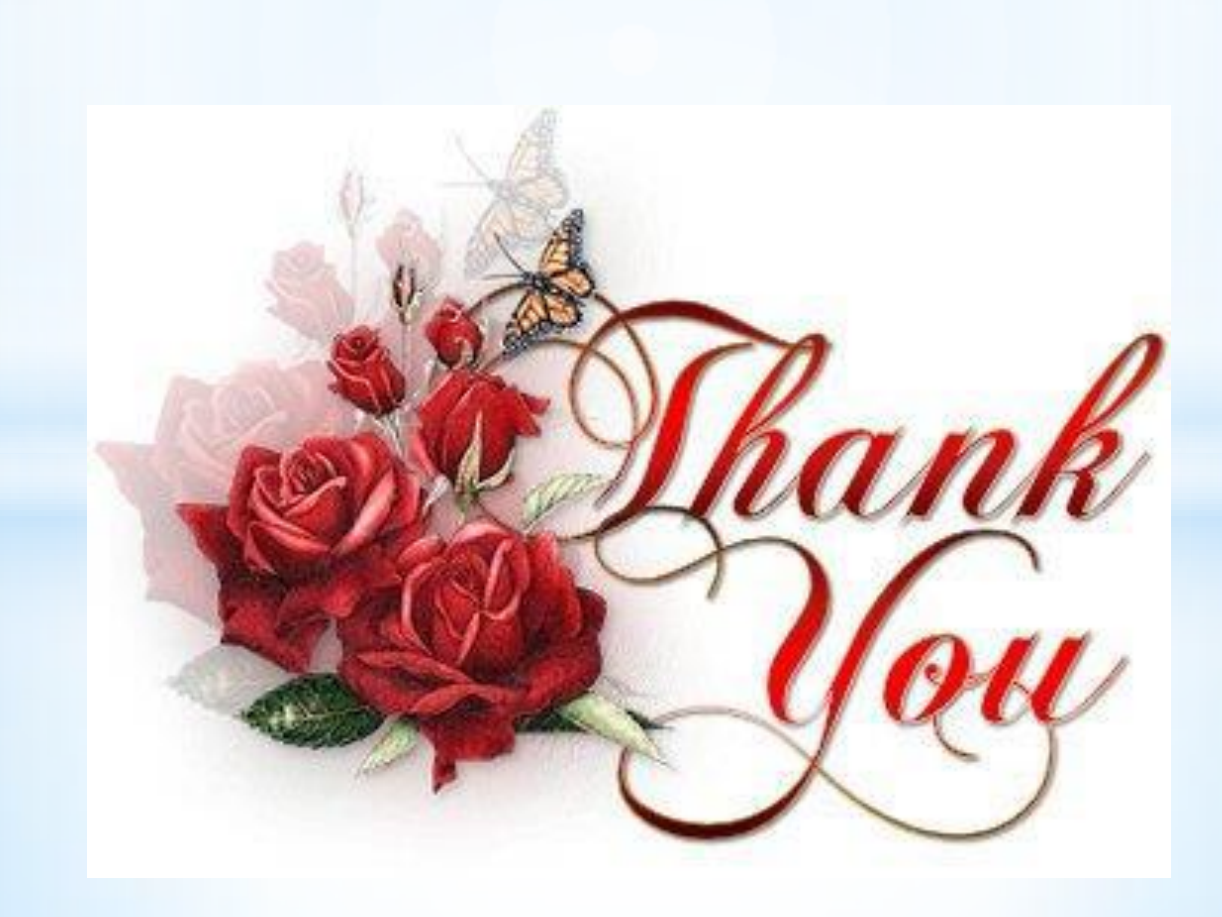